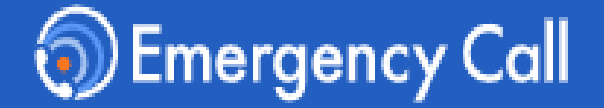

# 緊急連絡/安否確認システム エマージェンシーコール<sup>®</sup>

Version 6.1R1

操作説明書

~ 一般ユーザ版 ~

| 【インターネットURL】                   | https:// |
|--------------------------------|----------|
| ※右記のURLはどちらから<br>アクセスしても構いません。 | https:// |
| 【電話番号】                         |          |
| アクセスしても構いません。                  |          |
| 【受信メールアドレス】                    |          |

#### インフォコム株式会社

更新日:2024/8/01

#### 本操作説明書では、サービスサイト(一般ユーザサイト)の権限を保有していないユーザの 各操作を記載します

<u>目次</u>

| はじめに              | <mark>はじめに</mark><br>ヘルプページ<br>メニュー表示 / 動作確認ブラウザ                                                                                                  | P2         |
|-------------------|----------------------------------------------------------------------------------------------------|------------|
| ログイン              | <b>1. ログイン</b><br>(1)アクセスする方法<br>(2)パスワードを忘れた場合                                                                                                   | P4         |
| 連登<br>絡録<br>先     | <ol> <li>連絡先登録         <ul> <li>(1)緊急連絡先を登録                 <ul></ul></li></ul></li></ol>                                                         | <b>P</b> 9 |
| 連絡確認              | <b>3. 連絡受信</b><br>(1)メールで受信<br>(2)電話(音声)で着信                                                                                                    | P11        |
| 安否回答              | <ul> <li>4. 安否回答</li> <li>(1)緊急連絡が届いた時に安否回答を行う</li> <li>(2)緊急連絡が届いていない時に安否回答を行う</li> </ul>                                                        | P14        |
| 揭示板               | 5. 掲示板 ※オプション機能<br>(1)記事を確認する                                                                                                    | P17        |
| サ<br>伝言<br>こ<br>ス | <ul> <li>6. 伝言サービス ※オプション機能</li> <li>(1)伝言サービスのログイン情報を設定する</li> <li>(2)(3)伝言サービスを確認する、登録する(社員向け)</li> <li>(3)(4)伝言サービスを確認する、登録する(家族向け)</li> </ul> | P18        |
| アプリ               | 7. スマートデバイス用アプリ<br>(1)アプリケーションの初期設定、ログインする<br>(2)アプリケーションで緊急連絡を受信<br>(3)緊急連絡先からスマートデバイスを削除                                                        | P23        |
| LIZE              | 8. LINE連携 ※オプション機能<br>(1)LINEアプリの緊急連絡先登録方法<br>(2)LINEアプリで緊急連絡を受信<br>Copyright © INFOCOM CORPORATION All rights reserved                           | P34        |

# <u>ヘルプ(よくある質問)</u>

ログイン後、上部に表示される「ヘルプ」からヘルプページにアクセスできます。 よくある質問や機能の解説を掲載しておりますので、ご不明点やお困りの点がありましたヘルプ ページをご活用ください。

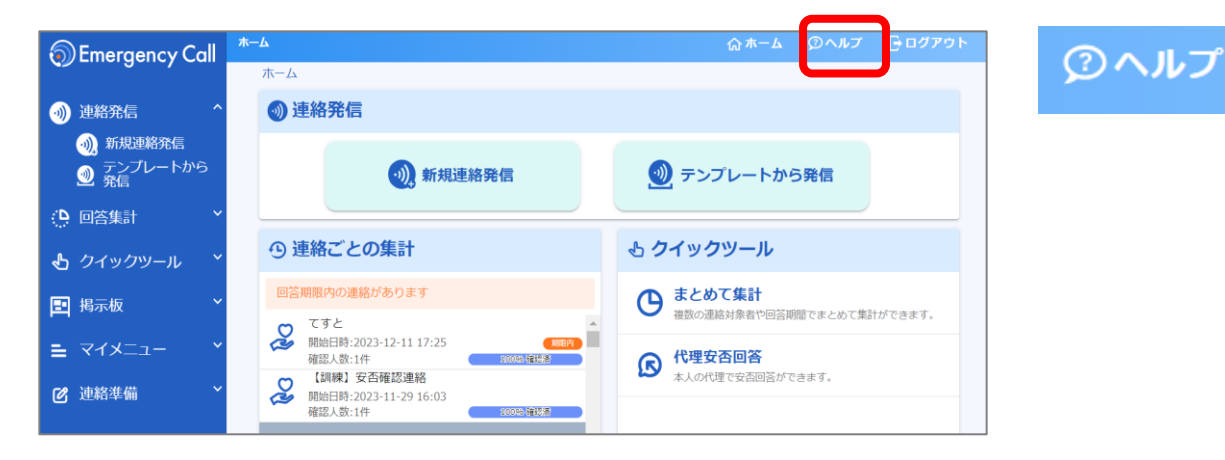

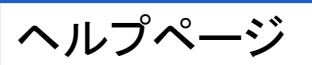

| cyCall ヘルプページ                                                                                                    |
|----------------------------------------------------------------------------------------------------|
| どんなことにお困りですか?<br>調べたいことをキーワードで入力してください                                                                                                    |
| 届かない                                                                                                    |
| すべて エマージェンシーコールサイト メンテナンスサイト                                                                                                    |
| <ul> <li>         兼務管理部署宛の連絡が届かない         メールで連絡が届かない         アブリに通知が届かない         自分の回答が正しく届いているか確認する方法は?         自動連絡が発信されたのに届かなかった     </li> </ul> |

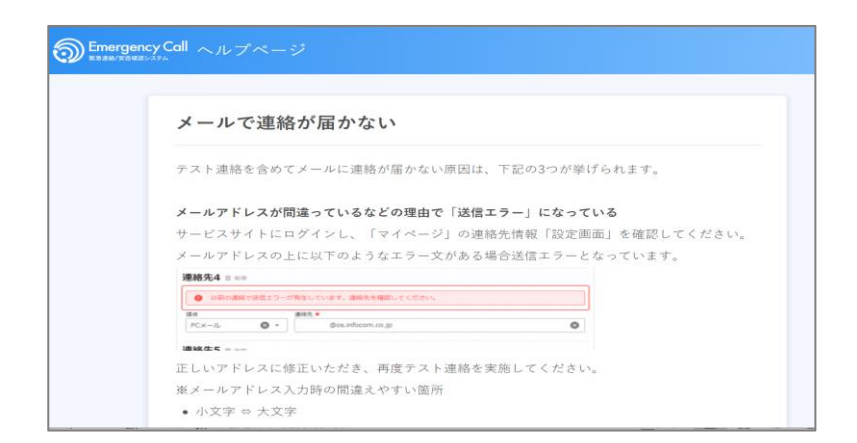

キーワードを入力すると関連する 内容が表示されます

## <u>メニュー表示 / 動作確認ブラウザ</u>

ご利用の端末の画面サイズによって、自動的に最適なメニューやボタン位置で 表示されます。

※本マニュアル上の表示とはメニューやボタンの位置が異なる場合があります。

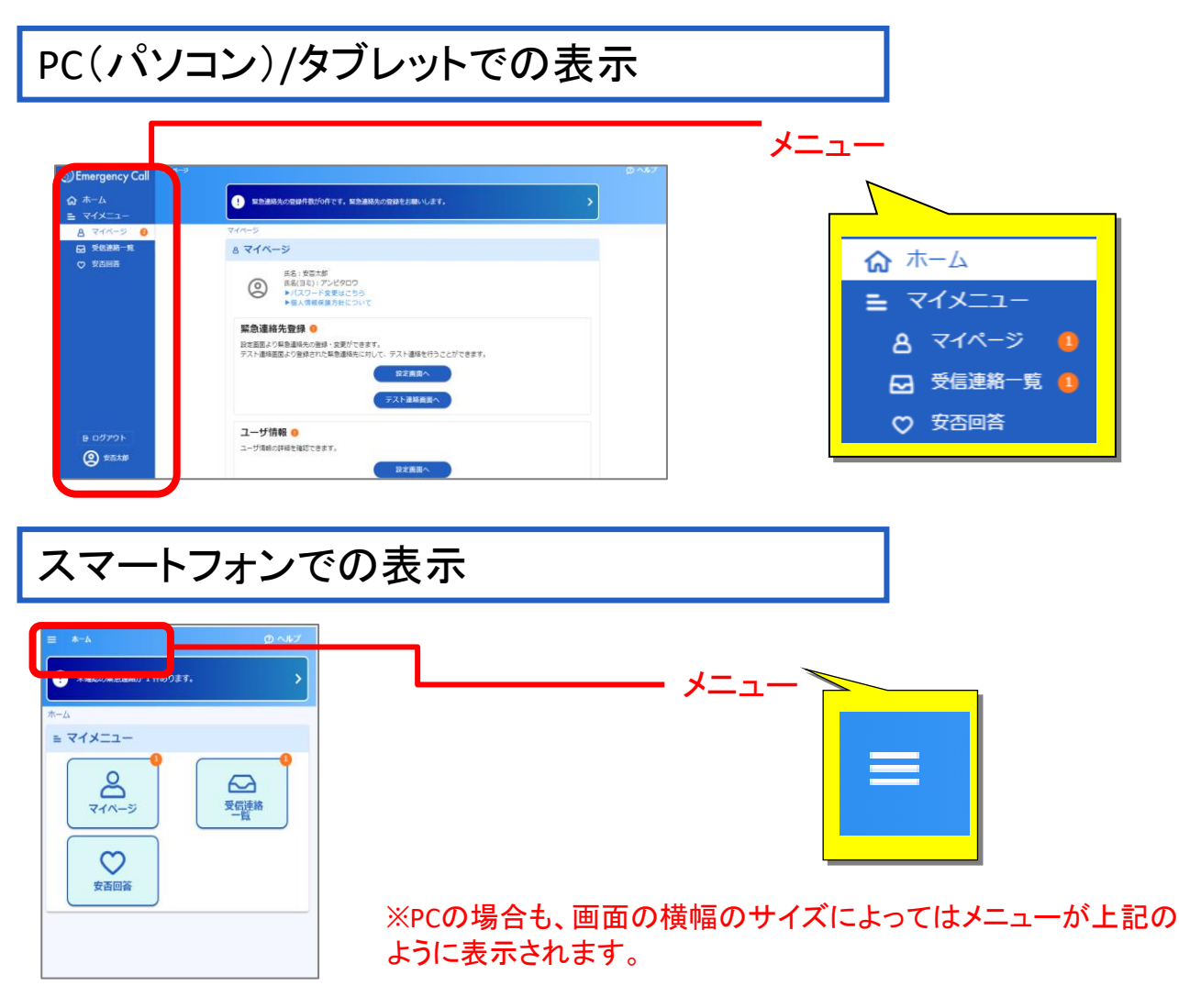

※タブレットやスマートフォンから画面操作する際、項目を選ぶ動作は「タップ」と呼びますが、 本マニュアル上の説明では「クリック」に統一しています。

#### 動作確認しているブラウザ

<動作確認しているブラウザ>

GoogleChrome118 ,FireFox119, MicrosoftEdge118, Safari16.6

サポート対象につきましては、最新のブラウザバージョンがリリースされた時点で順次対応いたします。 リリース後、動作確認や不具合対応までにお時間がかかる場合もありますのでご了承ください。

1. ログイン

(1)アクセスする方法 ~ Ver.6 画面へ直接アクセスする場合 ~

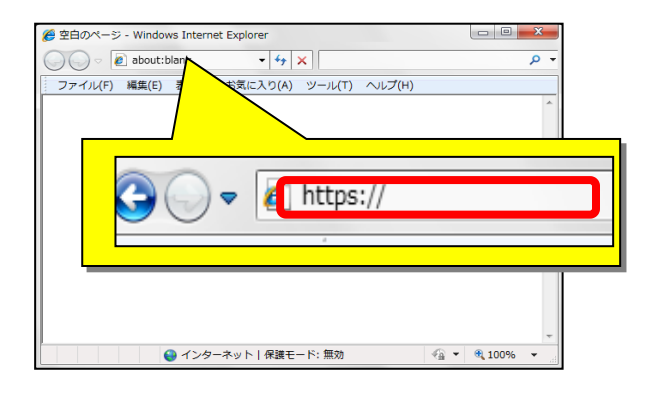

 ①インターネットに繋がるパソコンから ブラウザのアドレス欄に、 エマージェンシーコールのVer.6用の URLを入力し、アクセスします。

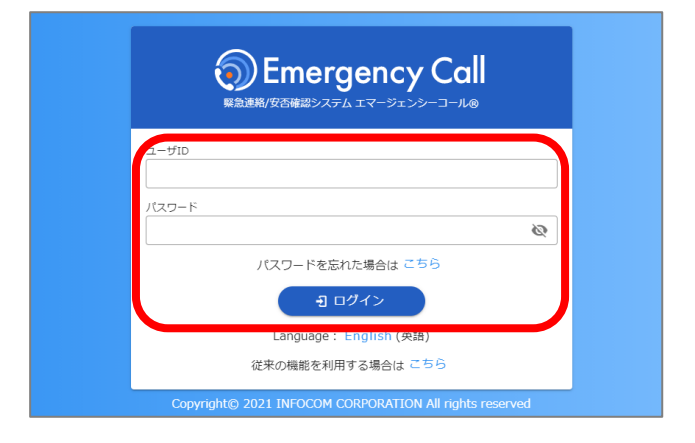

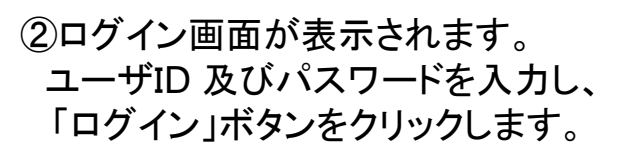

※エマージェンシーコールでは、東日本データセンター、 西日本データセンターの二拠点をご用意し、普段からどちら のサイトにもアクセスいただけるようになっております。 予め両方のURLをブックマークいただくようお願いいたします

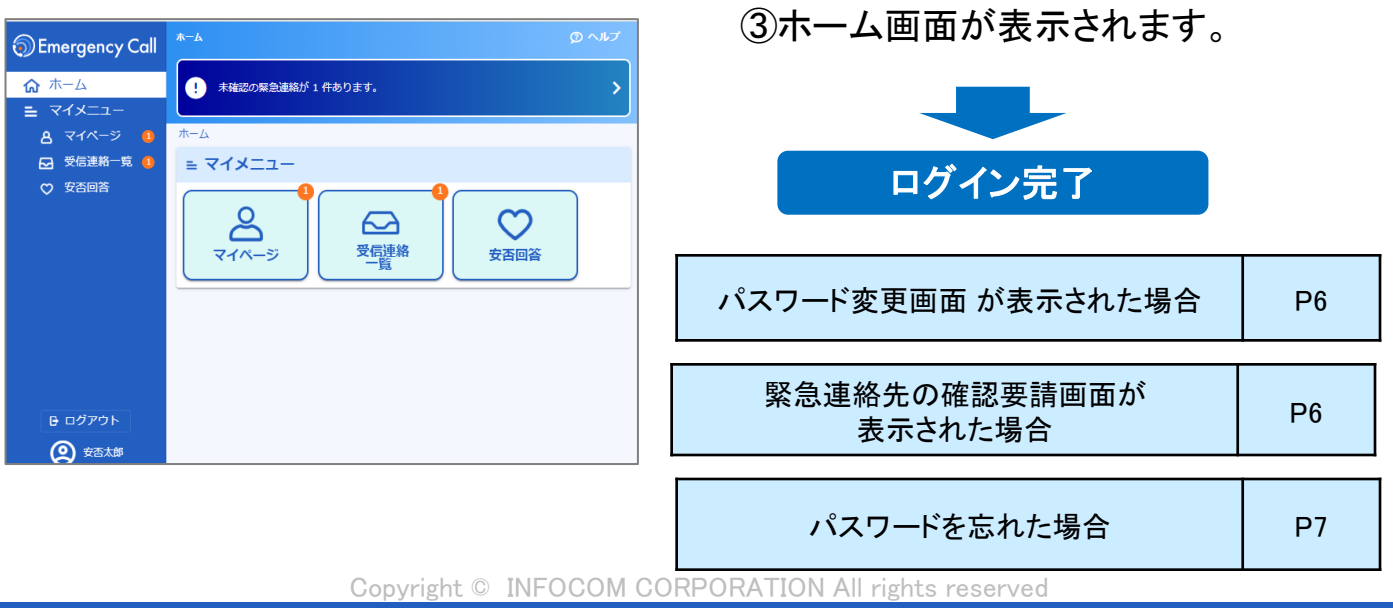

| ログイン                                                                                               | 連絡先登録                                                                                                    | 連絡確認                              | 安否回答                                         | 揭示板/伝言                                        | アプリ/LINE                  |
|----------------------------------------------------------------------------------------------------|----------------------------------------------------------------------------------------------------|-----------------------------------|----------------------------------------------|-----------------------------------------------|---------------------------|
| 1. ロク                                                                                              | ブイン                                                                                                    |                                   |                                              |                                               |                           |
| (1)アク                                                                                              | セスする方法                                                                                                    | 去~Ver.5                           | 画面からア                                        | クセスする場合                                       | <b>≙∼</b>                 |
| 愛空のページ - Windows In<br>○○○○ ② about:blank<br>ファイル(F) 編集(E)<br>○○○○○○○○○○○○○○○○○○○○○○○○○○○○○○○○○○○○ | ternet Explorer<br>(1) お気に入り(A) ソール(T) ヘルブ(H)<br>(1) かえに入り(A) ソール(T) ヘルブ(H)<br>(1)<br>(1)<br>(1)<br>(1)<br>(1)<br>(1)<br>(1)<br>(1 |                                   | ①インターネッ<br>ブラウザのフ<br>エマージェン<br>URLを入力        | トに繋がるパソコ<br>アドレス欄に、<br>・シーコールのVe<br>し、アクセスします | ンから<br>r.6用の<br>す。        |
|                                                                                                    | マージェンシーコール<br>Version 5<br>日本データセンターのサイト<br><u>安否確認システムへ</u><br><u>伝言サービスへ</u><br><u>なこサービスへ</u><br>サウマークいただくようお願い                 | だけます。<br>いいたします。                  | ②「安否確認ジ                                      | ッステムへ」をクリ                                     | ックします。                    |
| 「たり」<br>「たり」<br>「正ちら」から                                                                            | (第)学校福祉 (1) (1) (1) (1) (1) (1) (1) (1) (1) (1)                                                                                    | стан.<br>gr.<br>busy.<br>- 部機能のみ) | ③「こちら から<br>けます。」の「こ<br>3<br><u>こちら</u> から新デ | 新デザイン画面を<br>ちら」をクリックし                         | をお試しいただ<br>ます。<br>いただけます。 |
| 3-410                                                                                              | Emergency Call                                                                                                    |                                   | ④ログイン画面<br>及びパスワ・<br>をクリックしる                 | 面が表示されます<br>ードを入力し、「ロ<br>ます。                  | 。ユーザID<br>グイン」ボタン         |

※エマージェンシーコールでは、東日本データセンター、西日本 データセンターの二拠点をご用意し、普段からどちらのサイトにも アクセスいただけるようになっております。予め両方のURLをブック マークいただくようお願いいたします。

Ø

バスワード

パスワードを忘れた場合は こちら

・1 ログイン
従来の機能を利用する場合は こちら

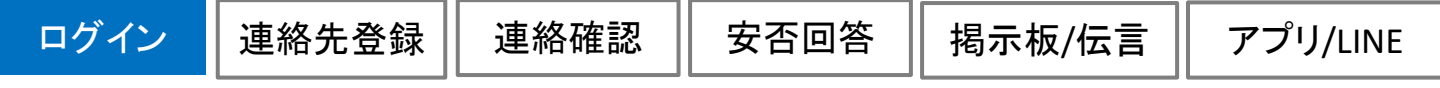

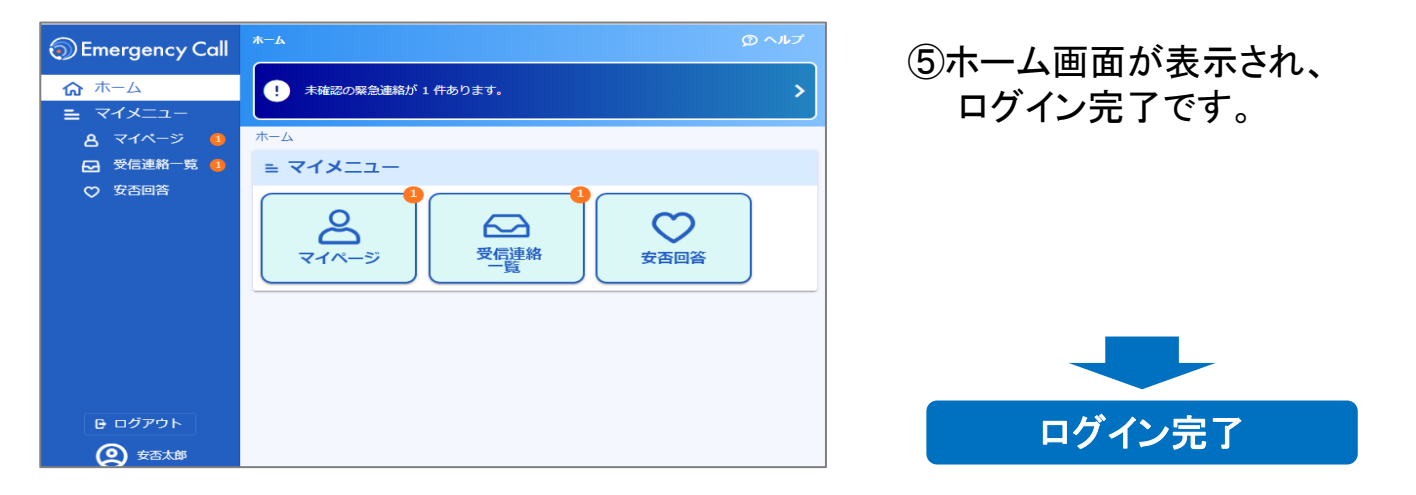

| ▲パスワード変更画面                                                                                                    |                                                                                                    |
|----------------------------------------------------------------------------------------------------|----------------------------------------------------------------------------------------------------|
| ログイン後、右図のような表示が出ることがあり<br>パスワードを変更する必要があります。                                                                                         | ます。この画面が表示された場合は、<br>パスワード変更                                                                                          |
| 旧パスワード欄には現在のパスワード<br>を入力してください。<br>パスワード欄とパスワード確認欄には、<br>16桁以内で新しいパスワードを二回入<br>力してください。<br>最後に変更ボタンをクリックするとパス<br>ワードは新しいものとして保存されます。 | サービスを利用する前にパスワードの変更をお願いします。<br>□ □/ 「スワード * ・・・・・・・・・・・・・・・・・・・・・・・・・・・・・・・・・・・・                                      |
|                                                                                                    |                                                                                                    |
| 於 緊急連絡先の確認要請画面<br>ログイン後、右図のような表示が出ること<br>があります。<br>この画面が表示された場合は、<br>「連絡先登録画面へ」をクリックし、情報を<br>更新してください。                               | 緊急連絡先確認要請     管理者から、緊急連絡先の確認を求められています。     ・連絡先登録がまだの方は、連絡先の登録をお願いします。     ・登録済みの方は、連絡が届くか、テスト発信をお願いします。     ま数生産は可要す |

アプリ/LINE

# 1. ログイン ~ パスワードを忘れた場合~

エマージェンシーコールのパスワードを忘れてしまった場合に、緊急連絡先に登録して あるメールアドレスに、仮のパスワードを再発行する機能です。

※本機能はオプションとなっております。オプション加入していない場合は、ご利用頂けません。

※本機能は音声からは行えません。

※緊急連絡先にメールアドレスを登録していない場合は、本機能はご利用頂けませんので、人事管理者までお問い合わせください。

### (1)パスワード再発行方法

| Emergency Call<br>Rade#A/gco###8>ステムエマージェンシーコール@                                                                                                    | ①「パスワードを忘れた場合は、<br>こちら」をクリックします。                                    |
|----------------------------------------------------------------------------------------------------|---------------------------------------------------------------------|
| ユーザID<br>パスワード<br>パスワードを忘れた場合は こちら<br>パスワードを忘れた場合は こちら<br>日 ログイン<br>Language : English (英語)<br>従来の機能を利用する場合は こちら                                                                                                    |                                                                     |
| Copyright@ 2021 INFOCOM CORPORATION All rights reserved         パスワード再発行         ユーザIDと緊急連絡先に登録されたメールアドレスを入力し、再発行ボタン         ユーザID *         ユーザID *         「         緊急連絡先のメールアドレスと一致しない場合は、パスワードは再発行されませんので、ご了承ください。         ● 展る | ②ユーザIDとエマージェンシー<br>コールに登録されているメール<br>アドレスを入力し、「再発行」<br>ボタンをクリックします。 |
| <b>再発行のご確認</b> パスワードの再発行を行います。 よろしいですか?  キャンセル 実行                                                                                                    | ③「実行」ボタンをクリックします。                                                   |
| パスワード再発行<br>ユーザIDと緊急連絡先に登録されたメールアドレスを入力し、再発行ボタン<br>をクリックしてください。<br>入力したメールアドレス宛に、再発行したパスワードをお送りします。<br>✓ 仮パスワードを再発行しました。<br>メールが届かない場合は、再度、再発行を行ってください。                                                                              | ④「仮パスワードを再発行しまし<br>た。」と表示され、指定したメー<br>ルアドレスに仮パスワードが送<br>信されます。      |

| ログイン                                                                                                    | 連絡先登録                                                                                                    | 連絡確認                                         | 安否回答                                                                         | 揭示板/伝言                                                    | アプリ/LINE                          |
|----------------------------------------------------------------------------------------------------|----------------------------------------------------------------------------------------------------|----------------------------------------------|------------------------------------------------------------------------------|-----------------------------------------------------------|-----------------------------------|
| 2014/9/30 13:5<br>仮パスワードを<br>パスワード:9999<br>この仮パスワー<br>新しいパスワー<br>URL: <u>https://x</u><br>URL: <u>https://x</u> | 6:23<br>発行しました。<br>999999<br>ドで下記URLからログイ:<br>ドを設定してください。<br>*****                                                                                                    | とし、                                          | ⑤入力したメ<br>メールが送<br>いるURLに                                                    | ールアドレスに、<br>信されますので、<br>こアクセスします。                         | 左図のような<br>、記載されて                  |
| 3-910<br>/(3)-                                                                                                  | を<br>た<br>た<br>た<br>た<br>ま<br>た<br>ま<br>た<br>ま<br>た<br>ま<br>た<br>ま<br>た<br>ま<br>た<br>ま<br>た<br>ま<br>た<br>ま<br>た<br>ま<br>た<br>ま<br>た<br>ま<br>た<br>ま<br>ま<br>よ<br>ス<br>テ<br>ム<br>エ<br>マ<br>-<br>シ<br>ン<br>シ<br>-<br>コ<br>-<br>-<br>-<br>-<br>-<br>-<br>-<br>-<br>-<br>-<br>-<br>-<br>- | all<br>                                      | ⑥ユーザIDと<br>入力し、「ロ                                                            | :再発行されたパ<br>コグイン」ボタンを                                     | スワードを<br>クリックします。                 |
| パスワード梁<br>サービスを利用する<br>IBパスワード *<br>新パスワード *<br>新パスワード (確認)                                                     | を更<br>前にパスワードの変更をお願い<br>*<br>*<br>変更する                                                                                                    | Lहर्ष.<br>२२<br>२२<br>२२                     | ⑦パスワード<br>現在のパク<br>パスワード<br>クリックして<br><sup>※次回からは、こ<br/>してください。</sup>        | 変更画面が表示<br>スワードと新しく設<br>を入力し、「変更<br>ください。<br>こで登録した新しいパスワ | されます。<br>定する<br>」ボタンを<br>ワードでログイン |
| ⚠ 登録                                                                                                    | されていないメー                                                                                                    | ールアドレスには                                     | まパスワード再                                                                      | 発行できません。                                                  |                                   |
| エマージェ:<br>いないメー<br>右図のよう<br>されます。<br>エマージェ:<br>レスを1件=<br>本機能を利                                                  | ンシーコールに登<br>ルアドレスを入力す<br>にエラーメッセーシ<br>ンシーコールにメー<br>も登録していない<br>別用することができ                                                                                                    | 禄されて<br>すると、<br>ジが表示<br>ールアド<br>場合は、<br>ません。 | <b>くワード再発行</b><br>fIDと緊急連絡先に登録る<br>リックしてください。<br>ったメールアドレス宛に、<br>ユーザIDまたはメール | されたメールアドレスを入力<br>再発行したパスワードをお<br>アドレスを正しく入力してく            | し、再発行ボタン<br>送りします。<br>ください。       |
|                                                                                                    | Copyria                                                                                                    | sht © INFOCOM CO                             | RPORATION All rig                                                            | hts reserved                                              |                                   |

# 2. 連絡先登録

(1)緊急連絡先を登録

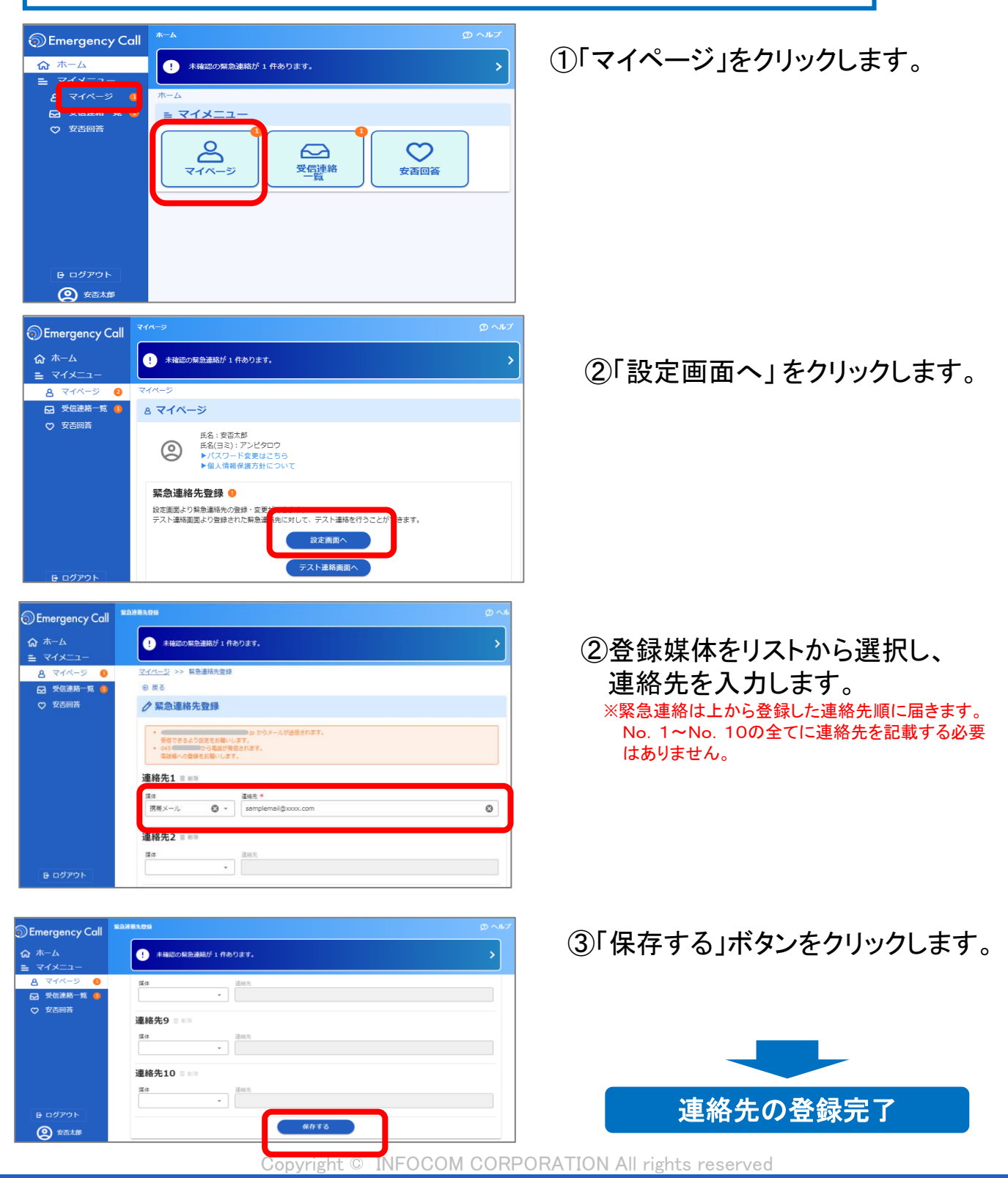

連絡先保存

さい。

✓ 緊急連絡先を変更しました。

閉じる

揭示板/伝言

#### (2)テスト連絡を実施

登録したメールアドレスが正しいかどうかテスト的にエマージェンシーコールから メールを送信し、確認します。

| Emergency Call                                                | 2278288                                                           |   |
|---------------------------------------------------------------|-------------------------------------------------------------------|---|
| ☆ ホーム<br>■ マイメニュー                                             | () 非確認の無色道能が1件あります。                                               | > |
| <ul> <li>○ マイページ</li> <li>○ 受信連絡一覧</li> <li>○ 安吉回答</li> </ul> | (本) (1000) (本) (1000) (本) (1000) (本) (1000) (本) (1000) (本) (1000) |   |
| <b>日</b> ログアウト<br>② 女王太郎                                      | 連絡先10 = ===<br>其a<br>                                             |   |

登録された連絡先をテストしたい場合は、テスト連絡画面より実施してくだ

テスト連絡画面へ

①緊急連絡先画面の「保存する」 をクリックします。

②「テスト連絡画面へ」をクリックします。

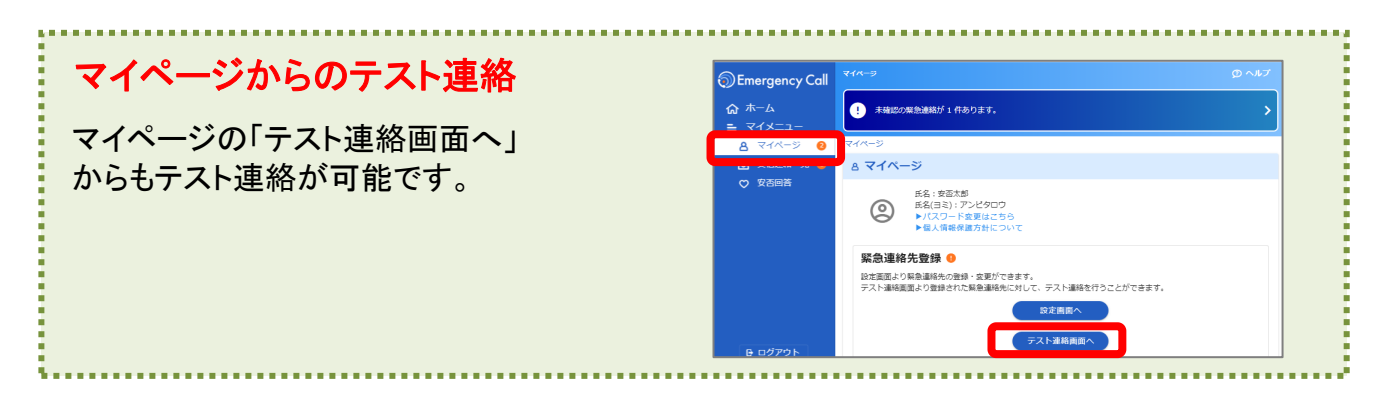

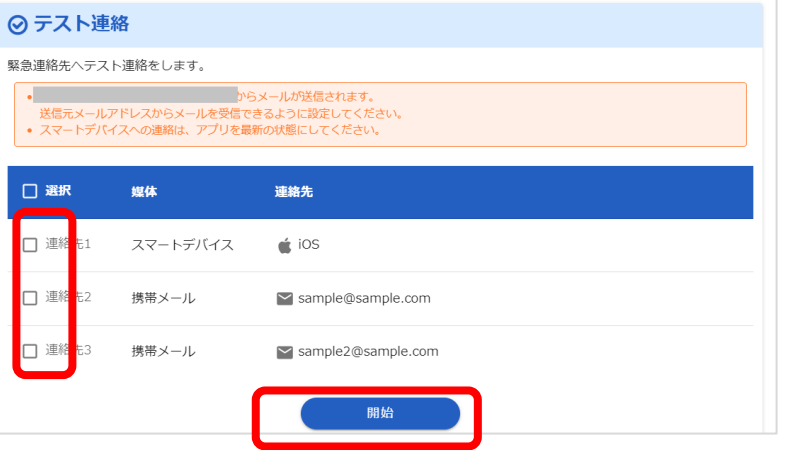

③テスト連絡を実施する対象の 連絡先を選択した後で「開始」を クリックします。 テスト連絡が届きます。

アプリ、LINEへのテスト連絡可能 です。電話媒体は、テスト連絡 のオプションが有効の場合にテス ト連絡が可能です。

Copyright © INFOCOM CORPORATION All rights reserved

# 3. 連絡を受信(着信)した場合

### (1)メールで受信

インフォコム 太郎 2015/04/01 19:44:57 こちらは、災害対策事務局です。 震度5強以上の地震が発生しました。安否登録を行ってください。 ※下記URL・電話番号から安否登録を行ってください。

(片方にアクセスし、つながりにくい場合はもう片方にアクセスしてください) ※被害がまったく無い場合は、本メールの件名を変更せずにそのまま 返信することでも回答できます。 (iPhoneのMMSを除く)

URL:https://emc-call.jp/XXXX/ URL:https://emc-call2nd.ip/XXXX/

TEL:XX-XXXX-XXXX TEL:XX-XXXX-XXXX ①メール本文内に表記されている URLをクリックします。

※電話で登録する場合は、メール内に表記されている電 話番号に電話をかけ、ガイダンスにしたがって登録を 行ってください。※左図のURLはどちらからアクセスして も構いません。

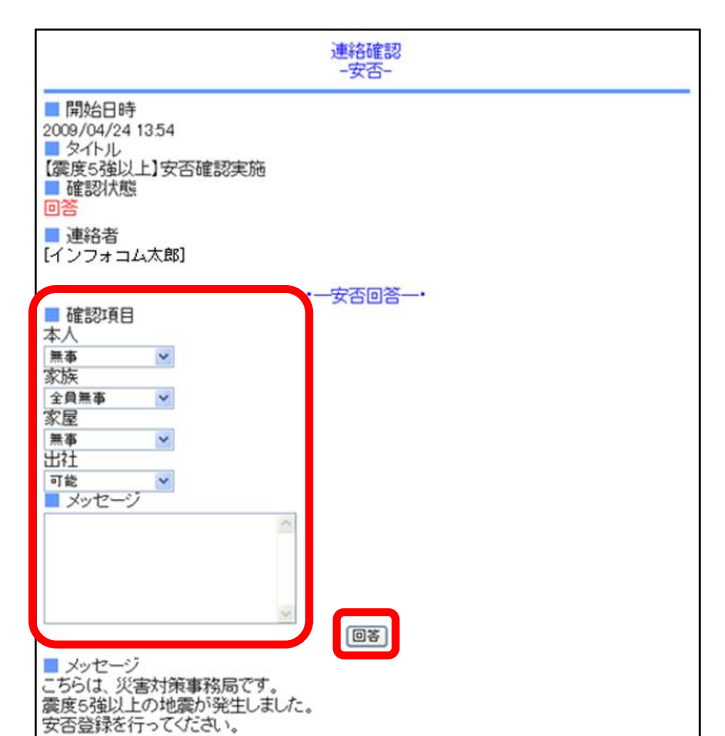

②各確認項目への回答を選択します。

③「回答」又は「確認」ボタンをクリックします。

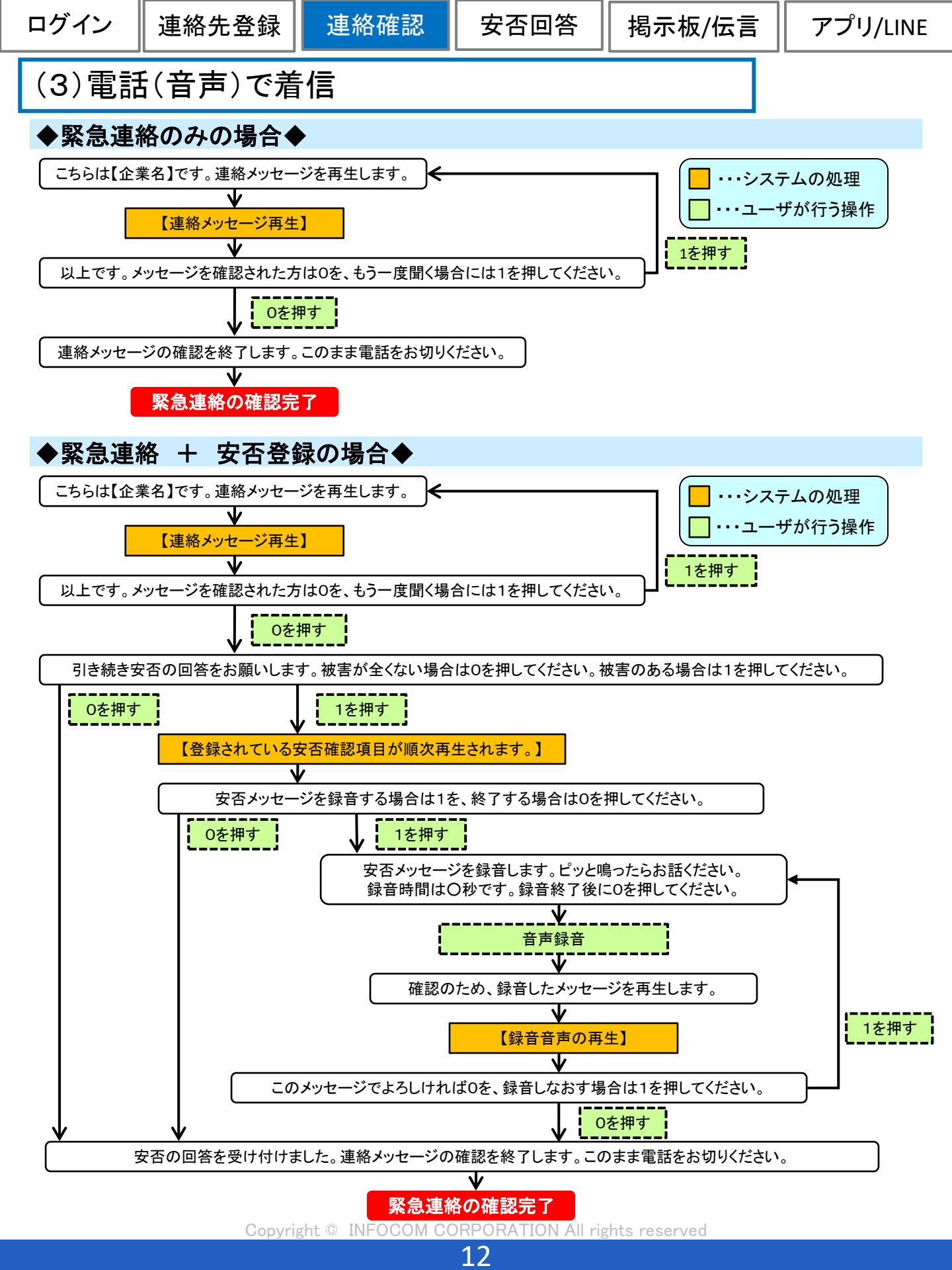

安否回答

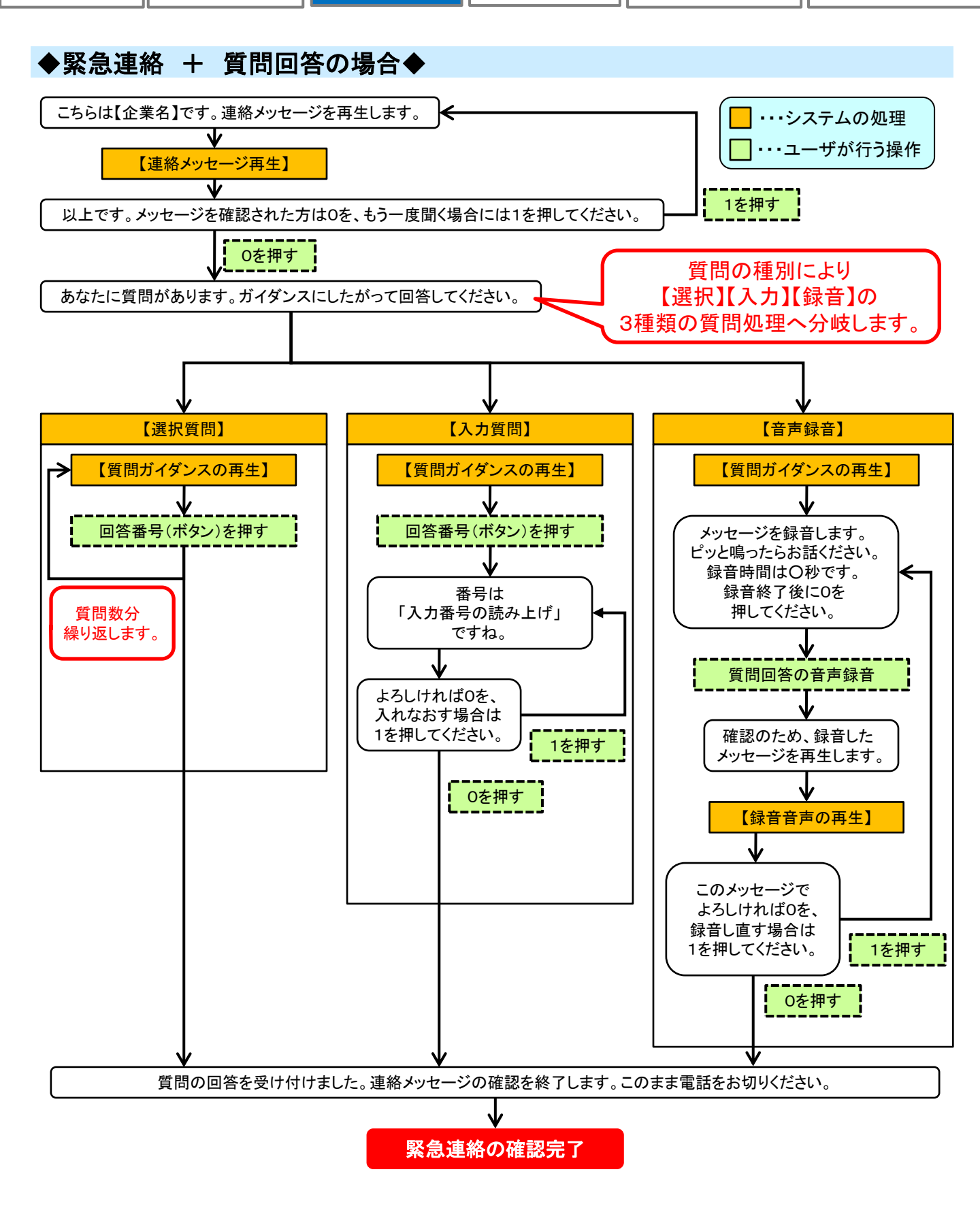

P11

P12

P27

# 4. 安否回答

#### (1)緊急連絡が届いた時に安否回答を行う

届いた連絡から安否の回答を行う方法

●メールから回答

●電話(音声)から回答

●アプリケーション(アプリ)から回答

#### (2)能動的(自主的)に安否回答を行う

能動的(自主的)に安否回答を行う方法

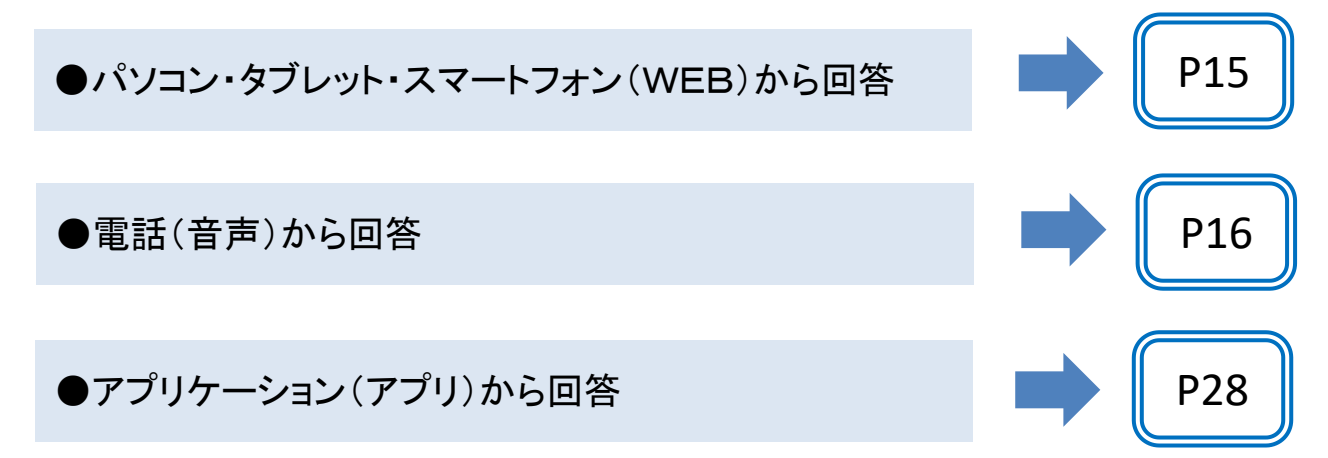

Copyright © INFOCOM CORPORATION All rights reserved

安否回答

本人

家族 全員無事 負傷者あり 不明 出社

可能 メッセージ

無事

2

Emergency Call

₲ ホーム

בבארק **ב** <u>ע-ארק 8</u>

☑ 受信連絡一覧
 ♡ 安否回答

🕞 ログアウト

② 安否太郎

安否回答

>

Ø -

8 -

### (2)能動的(自主的)に安否回答を行う

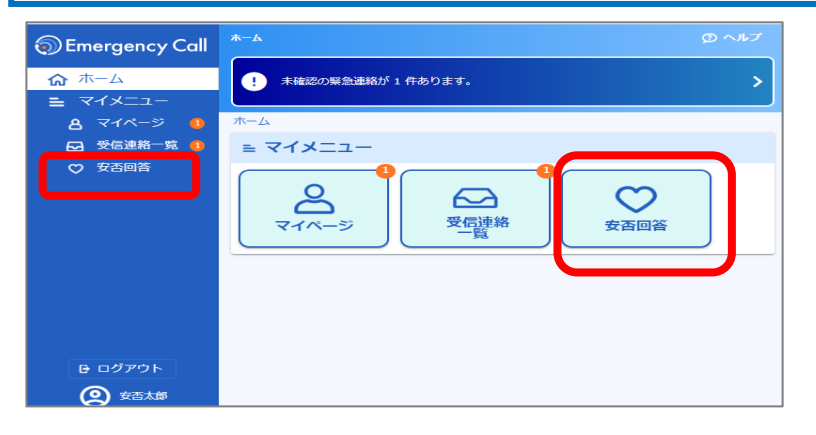

県 緊急連絡先の登録件数が0件です。緊急連絡先の登録をお願いします。

①「安否回答」をクリックします。

②各項目への回答を選択します。

③「回答する」ボタンをクリックします。

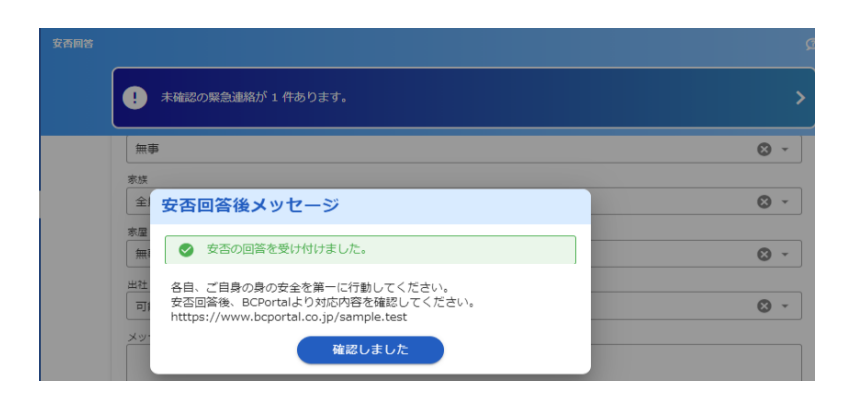

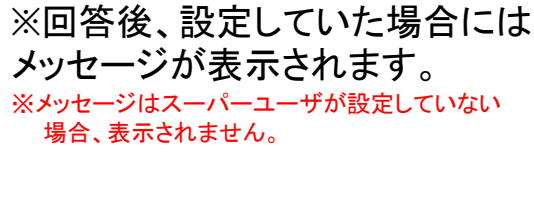

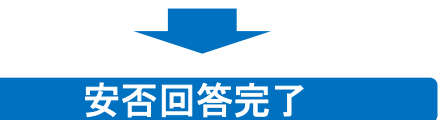

Copyright © INFOCOM CORPORATION All rights reserved

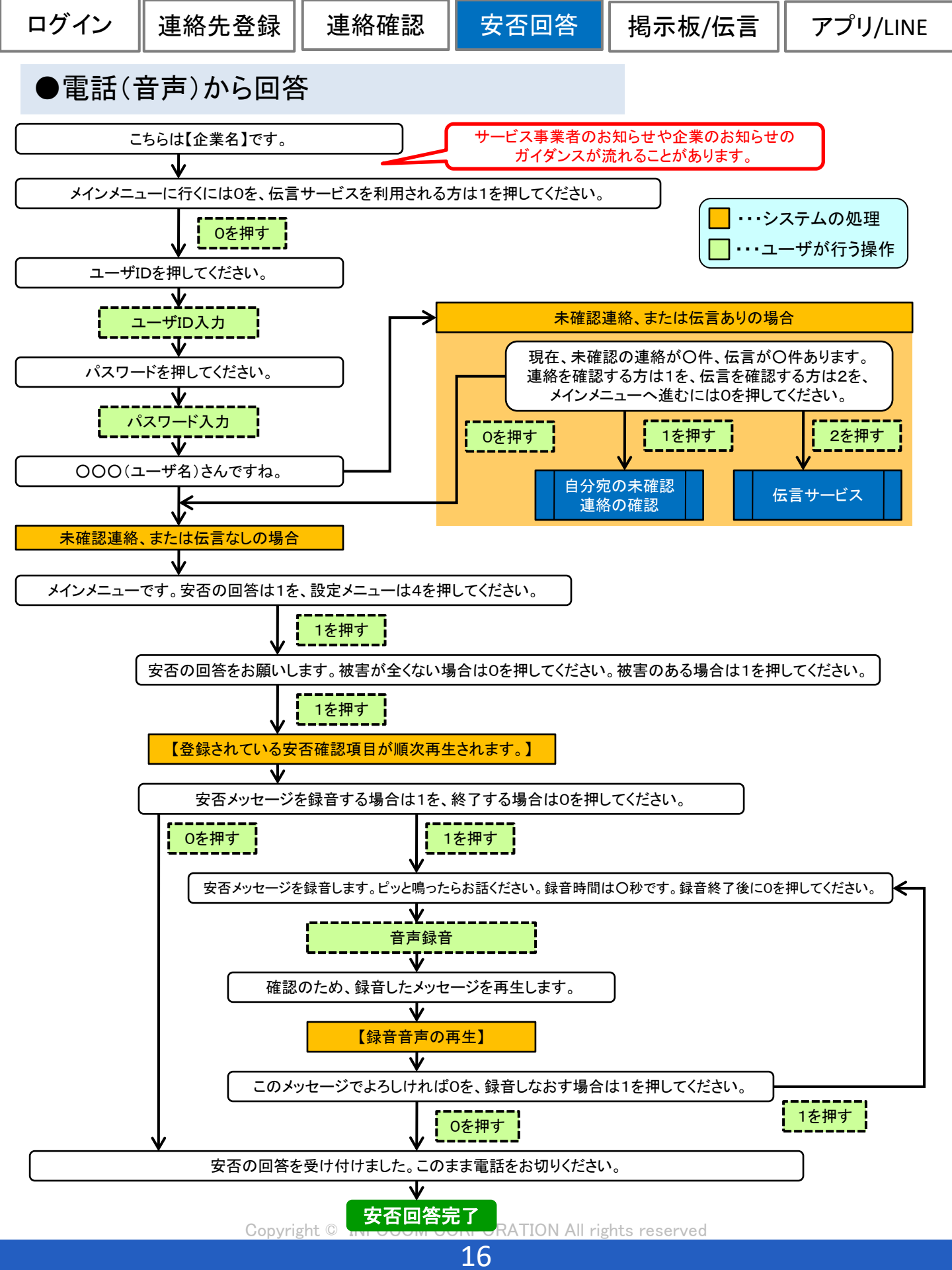

# 5. 揭示板

掲示板は、各社員(従業員)に向けの会社や所属組織からのお知らせを掲載できる 機能です。

記事が登録されている場合には掲示板の欄に記事が表示されます。 掲示板へ記事を登録するには、掲示板管理の権限が必要です。

※掲示板はオプション機能となりオプション設定が有効時にご利用いただけます

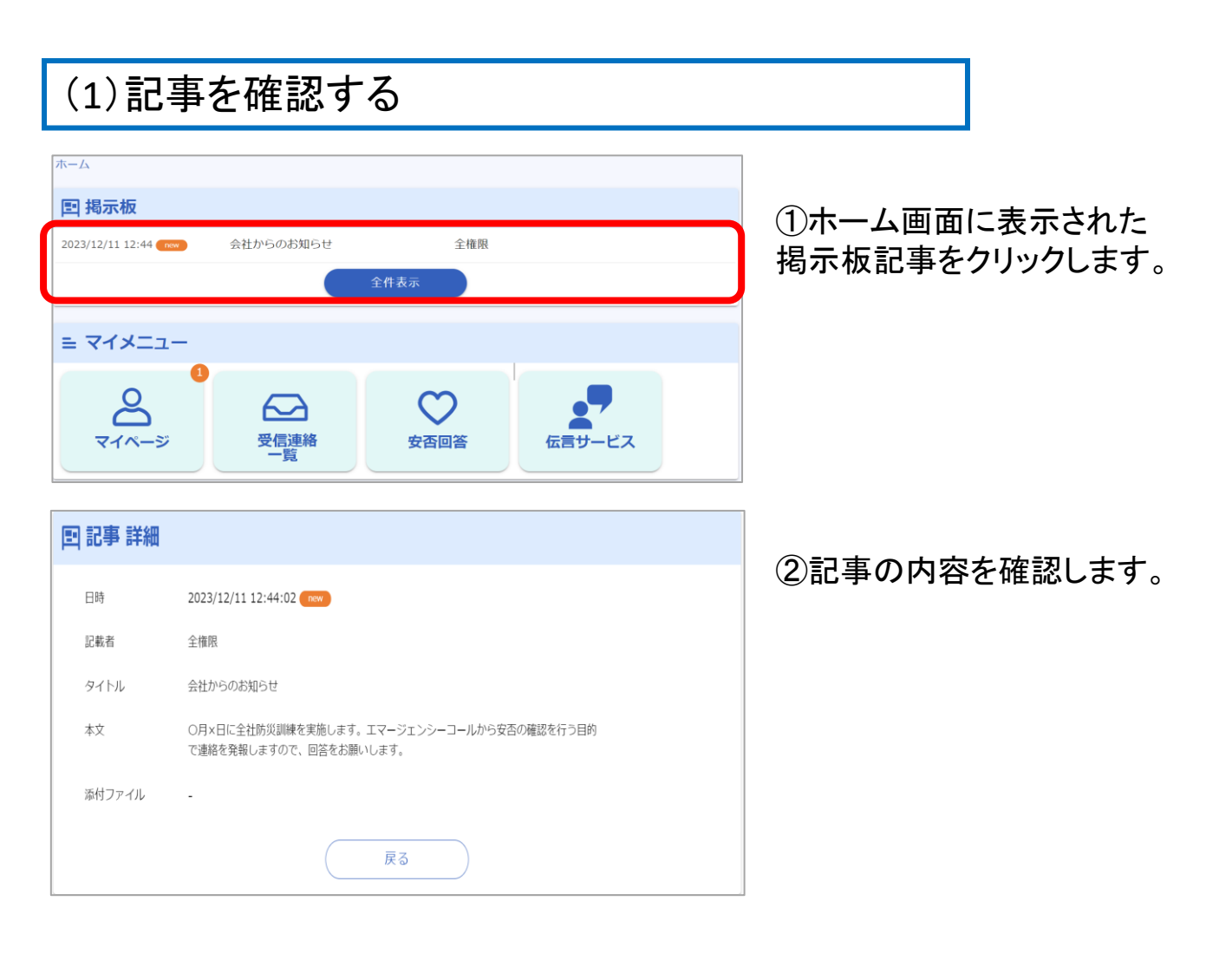

# 6. 伝言サービス

伝言サービスは、社員(従業員)とそのご家族での情報共有の機能です。ご家族の方は、 社員が設定した伝言サービス ID とパスワードを使用して伝言サービスサイトにログイン します。

※伝言サービスはオプション機能となりオプション設定が有効時にご利用いただけます

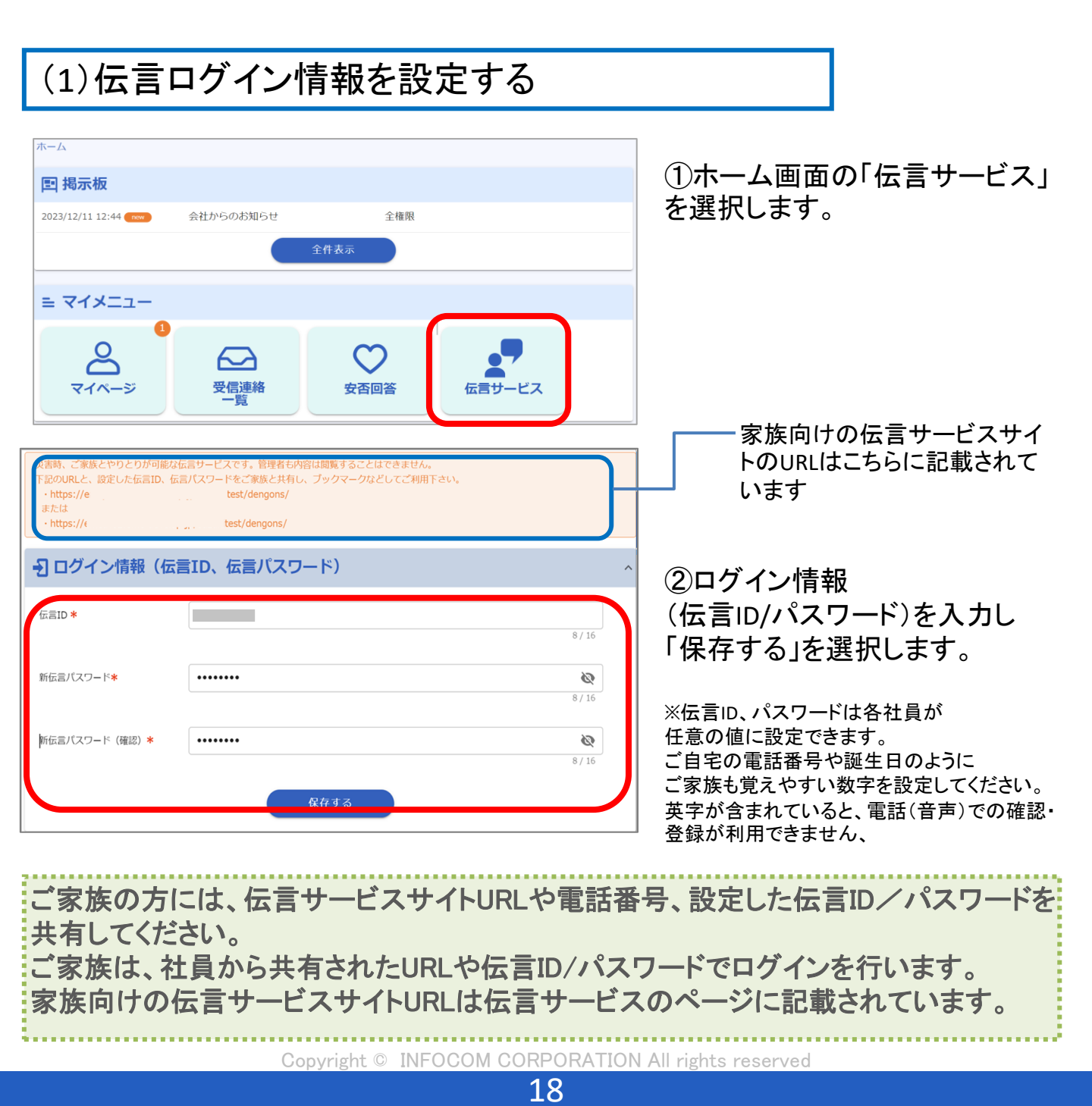

揭示板/伝言

アプリ/LINE

### (2) 社員向け: 伝言メッセージを確認、登録する(WEB)

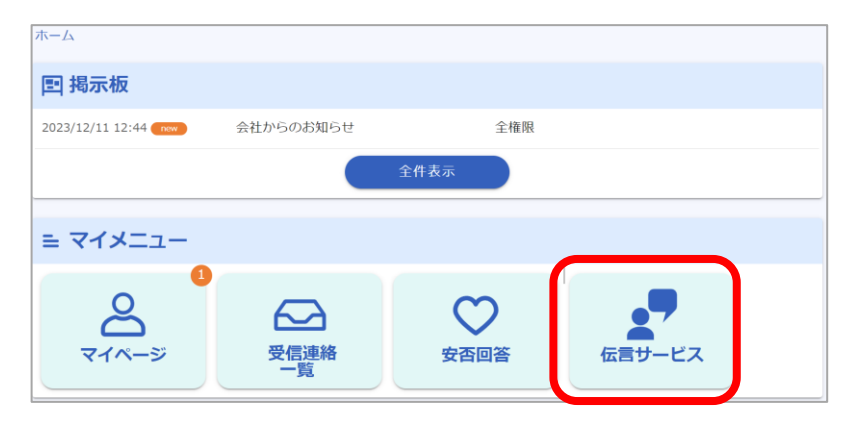

①ホーム画面の「伝言サービス」 を選択します。

| 8  | 登録済みの伝言(         | (1/5件) |               |                     |
|----|------------------|--------|---------------|---------------------|
| -  | 登録件数:最大5件登録可     | 的      | 保存日数:30日保存    |                     |
|    |                  |        |               | <b>1-1</b> 件表示(1件中) |
| No | 登録日時             | 登録媒体   | メッセージ内容       |                     |
| 1  | 2023-12-11 13:02 | WEB画面  | ○○公園に避難しています。 | ■ 削除                |
|    |                  |        |               |                     |
| 0  | 云言メッセージを         | 登録する   |               |                     |
| oc | 学校に今晩は泊まります      | 0      |               |                     |
|    |                  |        |               | 15/1024             |
|    |                  |        | 登録する          | 15 / 1024           |

②伝言メッセージが既に登録 されている場合には「登録済みの 伝言」に内容が表示されます

③伝言を登録する場合には、 伝言メッセージの登録欄でメッ セージを入力し、「登録する」を選 択します。

※登録できる伝言は5件までです。 6件以上登録したい場合には古いメッセー ジを削除してから登録してください。

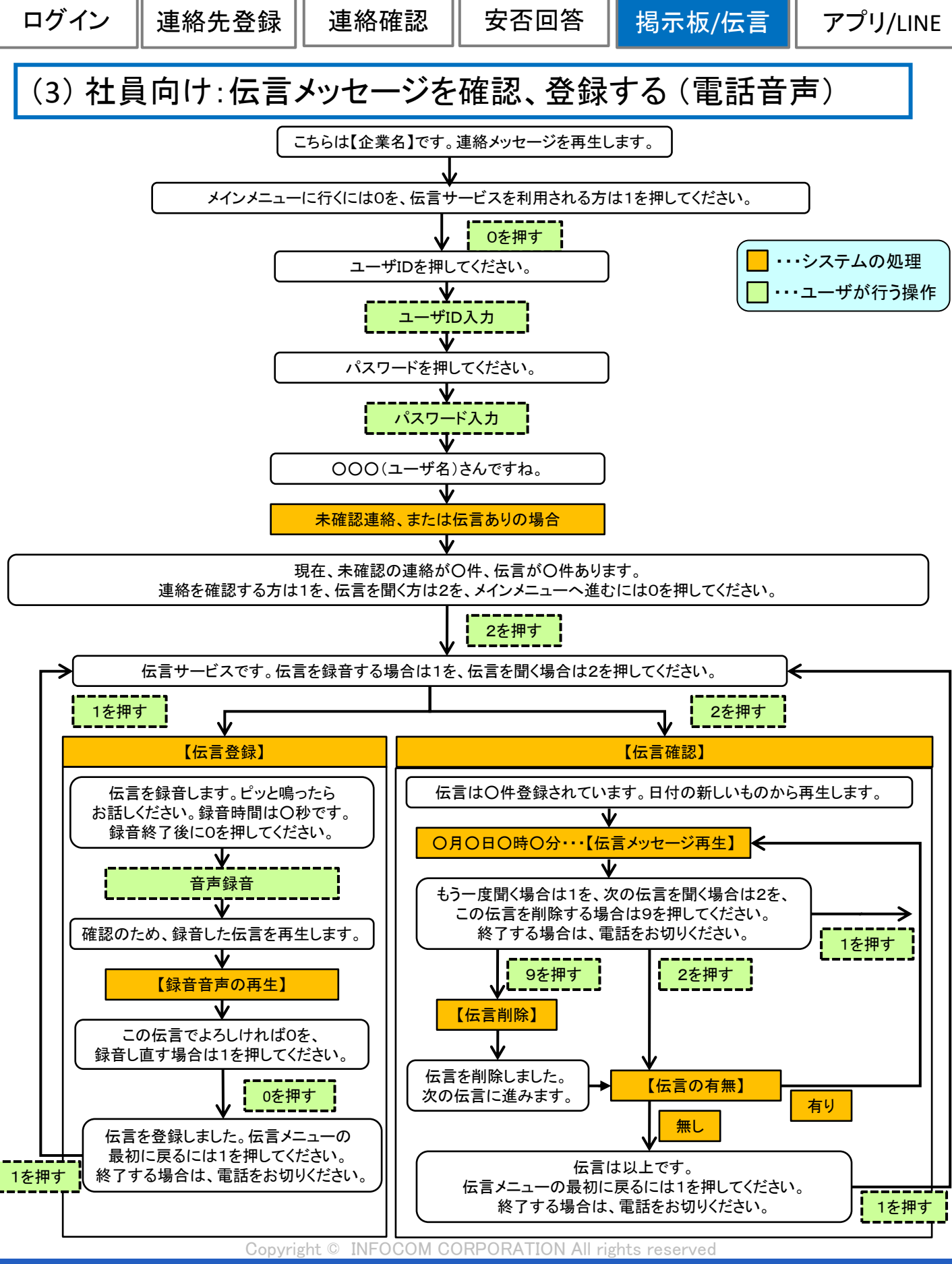

安否回答

揭示板/伝言

アプリ/LINE

(4) 家族向け: 伝言メッセージを確認、登録する(WEB)

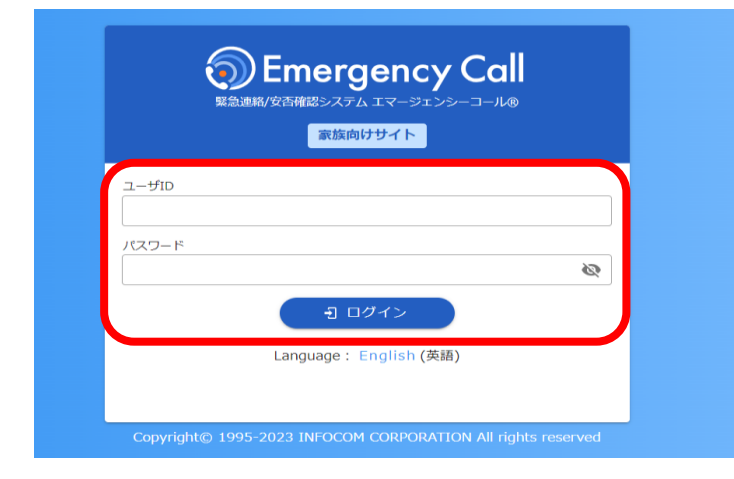

①伝言サービス用のURLICアクセスし、伝言サービス用のユーザID、 パスワードを入力してログインします。

※伝言サービス用のユーザID、パス ワードは社員本人が設定したIDとパス ワードとなります。

| 詰サーと | え          |              |        |          |         |       |        |       |      | ②ヘルプ  | 🕒 ログア    |   |
|------|------------|--------------|--------|----------|---------|-------|--------|-------|------|-------|----------|---|
|      | 伝言サ        | ービス          |        |          |         |       |        |       |      |       |          |   |
|      | <b>非</b> 影 | ま、ご家族とやりと    | りが可能な伝 | 這サービスです。 | 、管理者も内容 | 乳は閲覧す | することはで | きません。 |      |       |          |   |
|      | 03         | 安否情報         |        |          |         |       |        |       |      |       |          |   |
|      | 登録         | 日時           | 邸      |          | 登録者     |       | 朲      |       | 位置情報 |       |          |   |
|      | 2024       | -03-11 13:25 |        |          | 本人      |       | 無事     |       |      |       |          |   |
|      |            |              |        |          |         |       |        |       |      |       |          |   |
|      | 8          | 登録済みの伝       | 云言(1   | ./5件)    |         |       |        |       |      |       |          |   |
|      | 1          | 登録件数:最大54    | 件登録可能  |          | 保存日     | 数:30  | 日保存    |       |      |       |          |   |
|      |            |              |        |          |         |       |        |       |      | 1-1 f | 表示(1件中)  |   |
|      | No         | 登録日時         |        | 登録媒体     | メッセージ   | 讷容    |        |       |      |       |          |   |
|      | 1          | 2024-03-11 1 | 13:23  | WEB画面    | 00公園に   | 避難し   | ています   |       |      | 1     | 11 削除    |   |
|      |            |              |        |          | <       | 1     | >      |       |      |       |          |   |
| (    | æ t        | 云言メッセ-       | ージを置   | 登録する     |         |       |        |       |      |       |          |   |
|      | Хy         | セージ          |        |          |         |       |        |       |      |       |          | L |
|      |            |              |        |          |         |       |        |       |      |       |          | L |
|      |            |              |        |          |         |       |        |       |      |       | 5 / 1024 |   |
|      |            |              |        |          |         | 登録す   | 3      |       |      |       |          | / |

2

社員本人が安否回答をした場合 には「安否情報」に回答内容が表 示されます。 伝言メッセージが既に登録されて いる場合には「登録済みの伝言」 に内容が表示されます。

③伝言を登録する場合には、 伝言メッセージの登録欄でメッ セージを入力し、「登録する」を選 択します。

※登録できる伝言は5件までです。 6件以上登録したい場合には古いメッセー ジを削除してから登録してください。

### (5) 家族向け: 伝言メッセージを確認、登録する(電話音声)

- ① エマージェンシーコールシステムに電話をかけます。
- ②「こちらは【企業名】です。」と最初のガイダンスがながれます。
- ③「伝言サービス」の「1」をプッシュしてください。
- ④ 伝言サービス専用のIDとパスワードを入力します。
- ⑤ その後は、ガイダンスに従ってプッシュボタン操作、音声録音を行なってください。

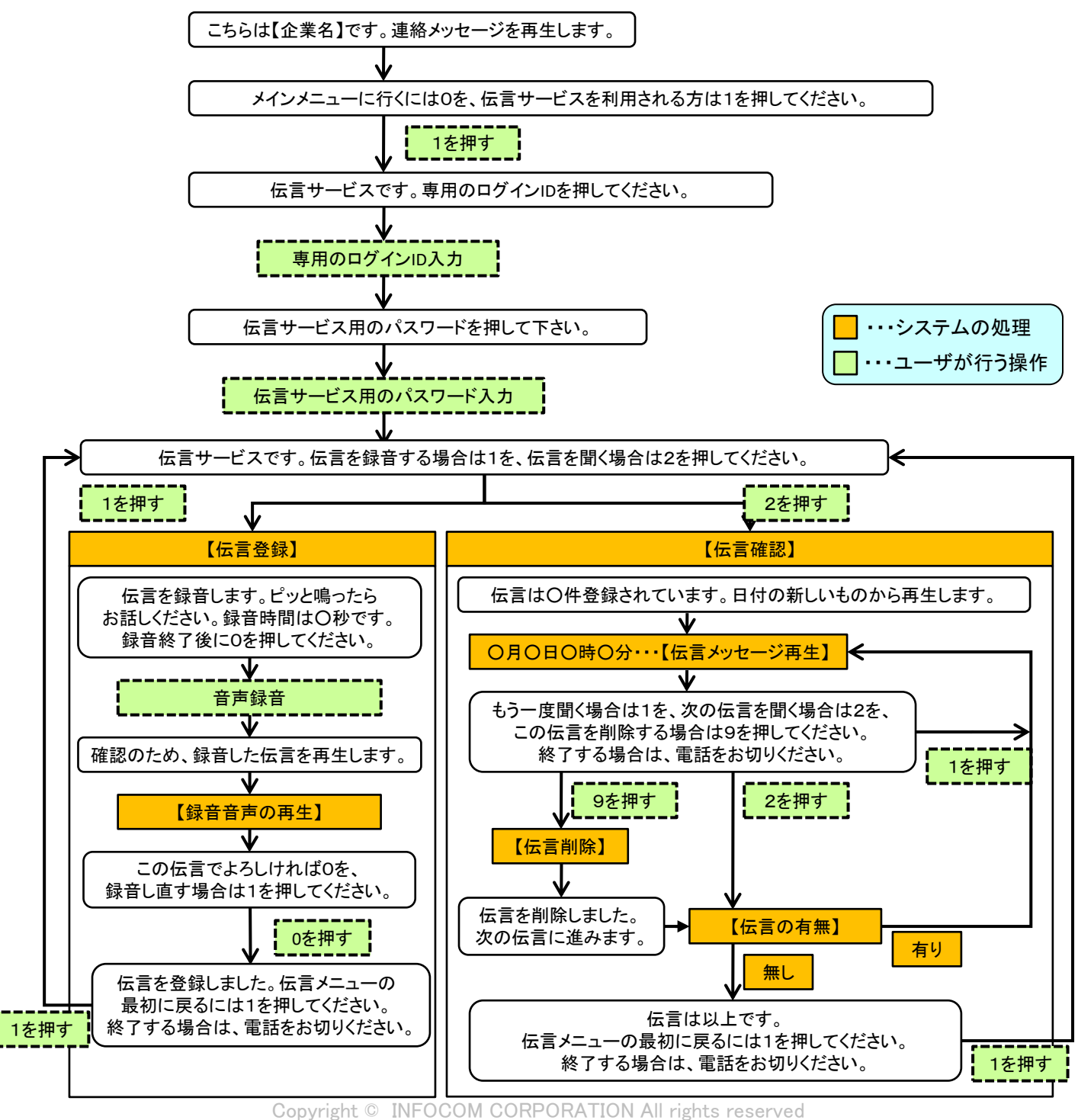

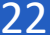

# 7. スマートデバイス用アプリケーション

エマージェンシーコールでは、スマートデバイス用のアプリケーションを利用して、 連絡確認や安否回答を行うことができます。ご利用頂く場合は、端末に適切なOSがインストールされて いる必要があります。

※アプリケーションからの操作手順はVer5.0、Ver6.0で共通となります。

<動作確認しているOS>

iOSバージョン15、16、17 Androidバージョン5、6、7、8、9、10、11、12、13

### (1)-1アプリケーションの初期設定

●スマートフォンWEBからのアプリケーションのインストール方法

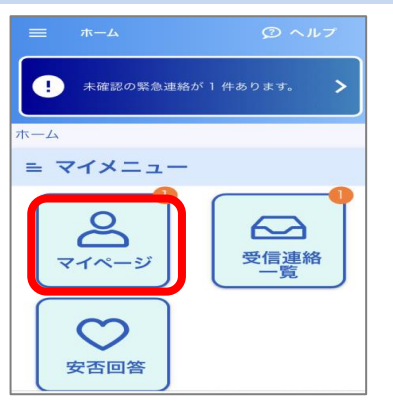

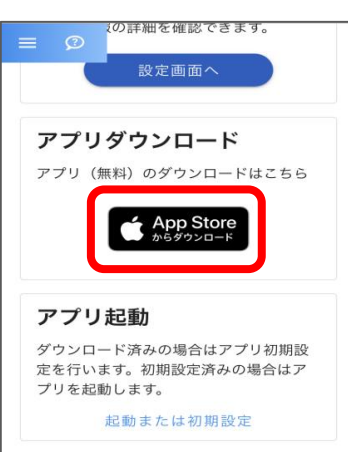

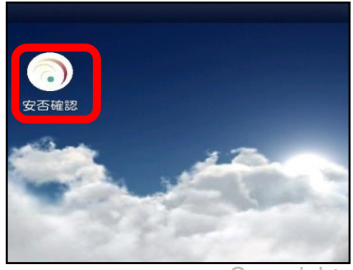

①マイメニューの中の「マイページ」をタッ プします。

 ②マイページの下部までスクロールし
 「アプリダウンロード」下のメニューを タップします。
 インストール画面が表示 されます。手順に従ってインストール を
 実施してください。
 ※Androidの場合、Android用の目メニューが表示されます。
 ※アプリケーションのインストールには、「Apple ID」又は、 「Googleアカウント」が必要となります。
 ※本メニューが表示されていない場合は、「App Store」 又は、「Playストア」から直接アプリケーションの インストールを実施してください。
 ③端末にアプリケーションのアイコンが表示 されます。

### アプリケーションの インストール完了

#### ●スマートフォンWEBからのアプリケーションの初期設定

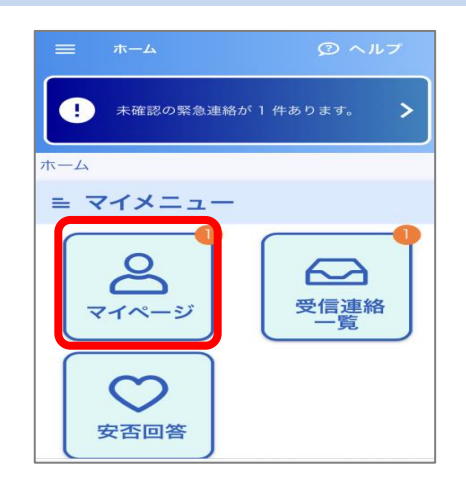

の詳細を確認できま

設定画面へ

アプリ(無料)のダウンロードはこちら

ダウンロード済みの場合はアプリ初期設 定を行います。初期設定済みの場合はア

起動または初期設定

App Store

アプリダウンロード

アプリ起動

| <u></u> 17 | イメニューの | の中の「マィ | ′ページ」マ | をタップし |
|------------|--------|--------|--------|-------|
| ます         | 0      |        |        |       |

 2「起動または初期設定」をタップしますと、 エマージェンシーコールのアプリケー ションが起動します。

| 安否確認                                                                      |                                                     |  |  |  |
|---------------------------------------------------------------------------|-----------------------------------------------------|--|--|--|
| 家急連絡/                                                                     | /安否確認システム<br>-ジェンシーコール                              |  |  |  |
| サーバアクセス<br>ドを入力してく                                                        | 用のURL,ユーザID,パスワー<br>ださい。                            |  |  |  |
| URL(1) https://                                                           | *****                                               |  |  |  |
| URL(2) https://                                                           | *****                                               |  |  |  |
| ユーザID                                                                     | 0001                                                |  |  |  |
| パスワード                                                                     | パスワード                                               |  |  |  |
| ✓ ユーザIDとパスワードを保存する                                                        |                                                     |  |  |  |
| ーー<br>次回以降、ユーザIDとパスワードの入力を省略する場合<br>はチェックを入れてください。<br>(この設定はログイン後に反映されます) |                                                     |  |  |  |
| 次回以降、ユーザID<br>はチェックを入れて<br>(この設定はログイ                                      | とパスワードの入力を省略する場合<br>ください。<br>ン後に反映されます)             |  |  |  |
| 次回以降、ユーザID<br>はチェックを入れて<br>(この設定はログイ<br>登台                                | とバスワードの入力を省略する場合<br>ください。<br>ン後に反映されます)<br>禄 / ログイン |  |  |  |

- ③初期設定画面が表示されます。 URLとユーザIDは自動的に入力された状態と なります。 「パスワード」を入力します。
- ④「登録」(もしくは「ログイン」)ボタンを タップします。
  - ※「ユーザIDとパスワードを保存する」にチェック(☑)を入れて ログインを行いますと、次回からログイン操作を省略できます。

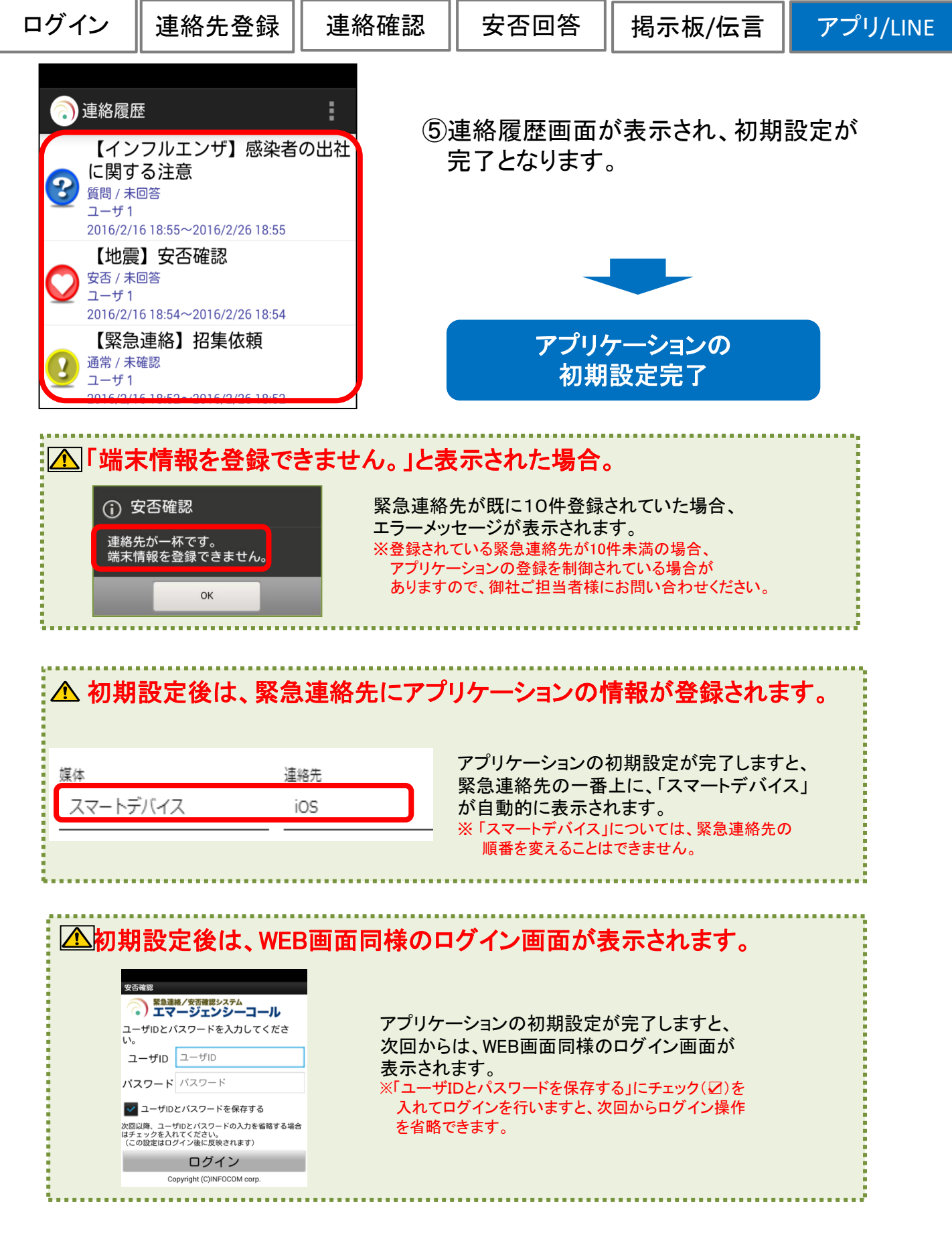

連絡確認

#### ●パソコンWEBからのアプリケーションのインストール方法

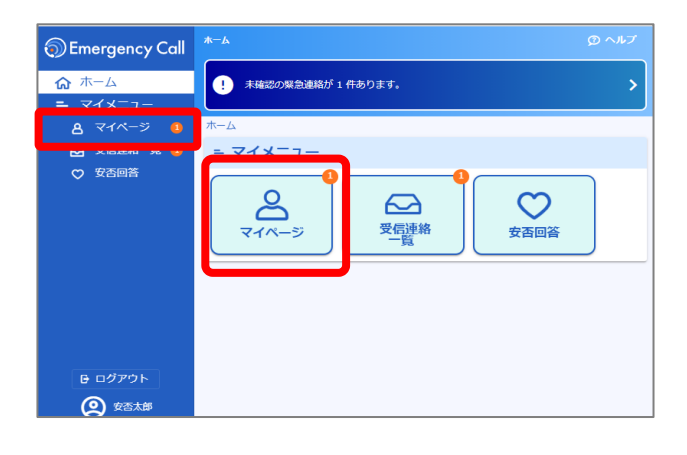

マイメニューの中の「マイページ」
 をクリックします。

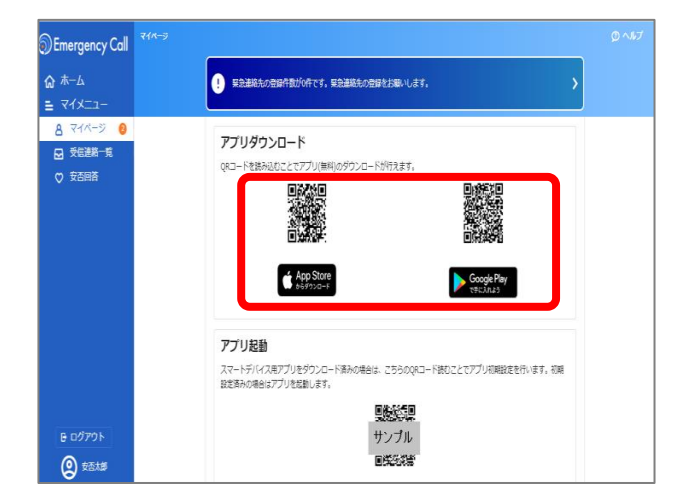

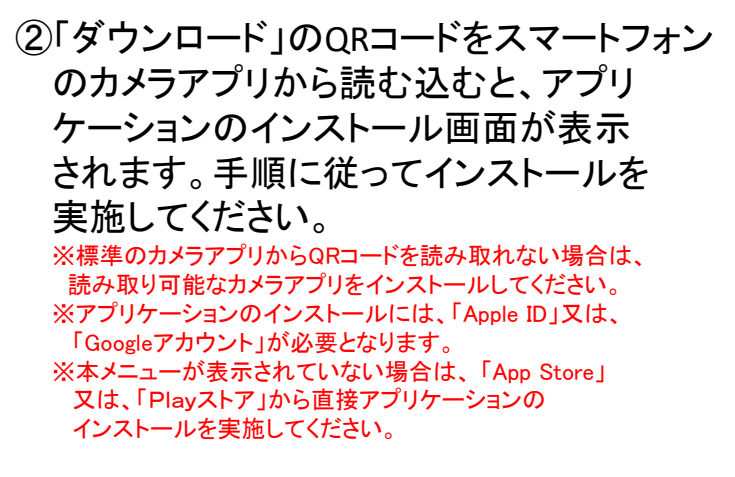

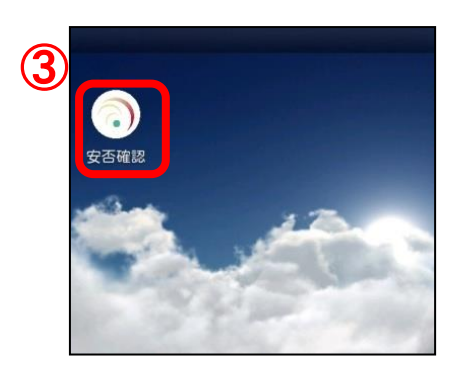

③端末にアプリケーションのアイコンが表示 されます。

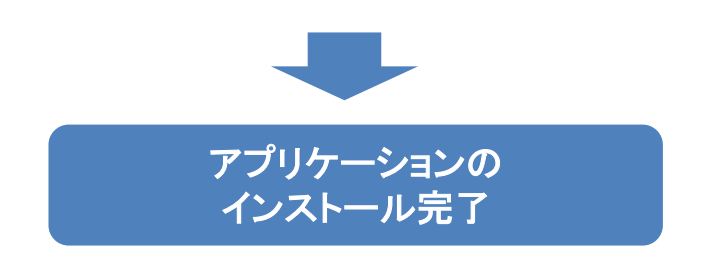

アプリ/LINE

#### ●パソコンWEBからのアプリケーションの初期設定

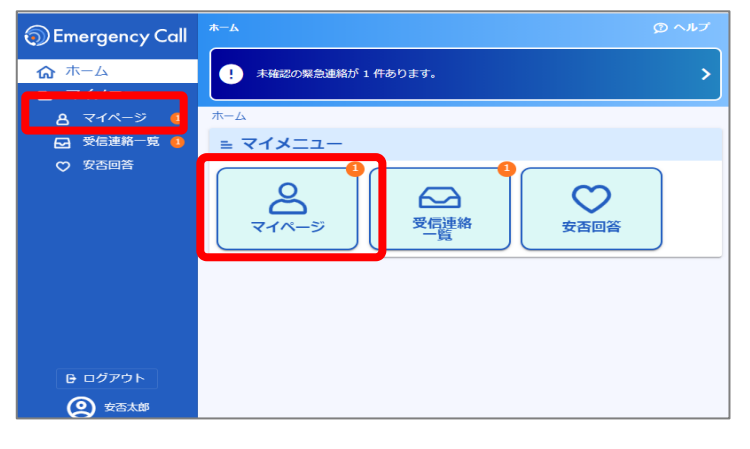

マイメニューの中の「マイページ」
 をクリックします。

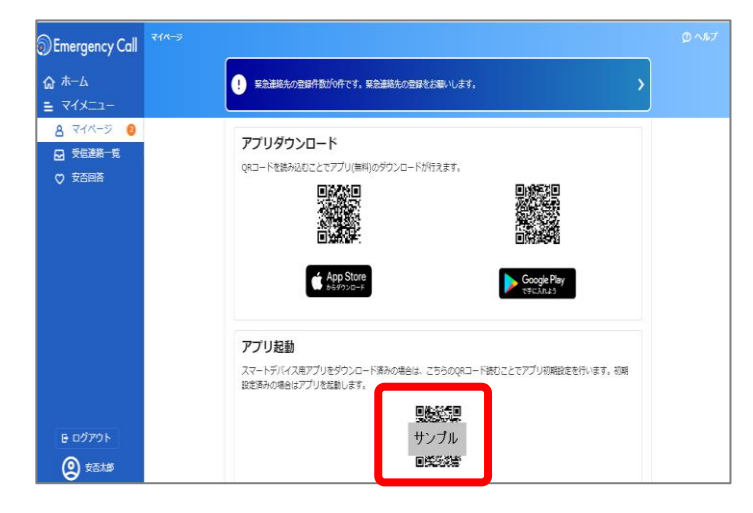

②「アプリ起動」のQRコードをスマー トフォンのカメラアプリから読む込む と、エマージェンシーコールのアプリ ケーションが起動します。 ※標準のカメラアプリからQRコードを読み取れない 場合は、 読み取り可能なカメラアプリをインストールしてくだ さい。

| 安否確認                                                                                      |                                        |  |  |
|-------------------------------------------------------------------------------------------|----------------------------------------|--|--|
| 家急連絡/                                                                                     | 、<br>安否確認システム<br>- ジェンシーコール            |  |  |
| サーバアクセス<br>ドを入力してく                                                                        | サーバアクセス用のURL,ユーザID,パスワー<br>ドを入力してください。 |  |  |
| URL(1) https://                                                                           | *****                                  |  |  |
| URL(2) https://                                                                           | ****                                   |  |  |
| ユーザID                                                                                     | 0001                                   |  |  |
| パスワード                                                                                     | パスワード                                  |  |  |
| ✓ ユーザIDとパスワードを保存する<br>次回以降、ユーザIDとパスワードの入力を省略する場合<br>はチェックを入れてください。<br>(この設定はログイン後に反映されます) |                                        |  |  |
| 登録 / ログイン                                                                                 |                                        |  |  |
| Copyright (C)INFOCOM corp.                                                                |                                        |  |  |

③初期設定画面が表示されます。

URLとユーザIDは自動的に入力された状態と なります。

「パスワード」を入力します。

④「登録」(もしくは「ログイン」)ボタンを タップします。

※「ユーザIDとパスワードを保存する」にチェック(☑)を入れて ログインを行いますと、次回からログイン操作を省略できます。

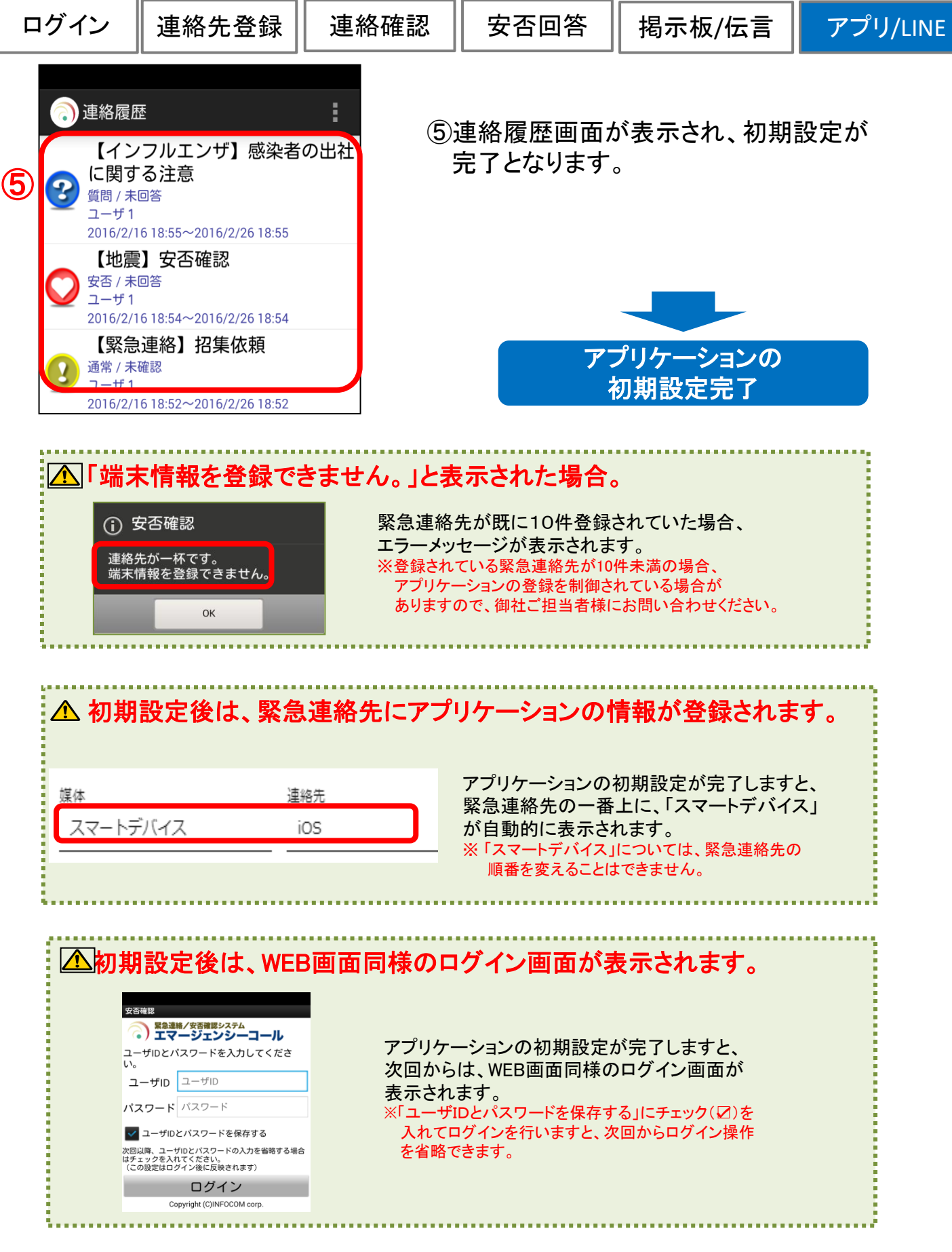

### (1)-2 アプリケーションからログインする方法

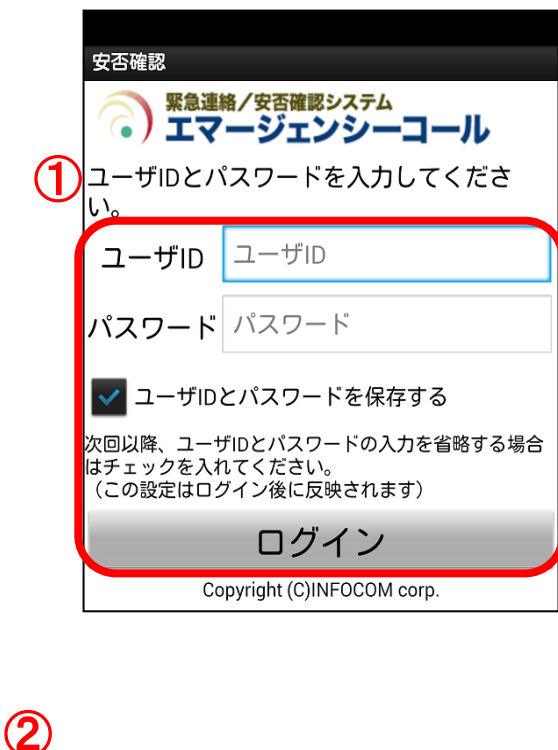

🗋 連絡履歴 【インフルエンザ】感染者の出社 に関する注意 ? 質問 / 未回答 ユーザ1 2016/2/16 18:55~2016/2/26 18:55 【地震】安否確認 安否 / 未回答 ユーザ1 2016/2/16 18:54~2016/2/26 18:54 【緊急連絡】招集依頼 通常 / 未確認 ユーザ1 2016/2/16 18:52~2016/2/26 18:52

- エマージェンシーコールのアプリケーションを起動します。
   ログイン画面が表示された場合には、ユーザID 及び、パスワードを入力し、「ログイン」ボタンを タップします。
  - ※「ユーザIDとパスワードを保存する」にチェック(2)を入れて ログインを行いますと、次回からログイン操作を省略できま す。

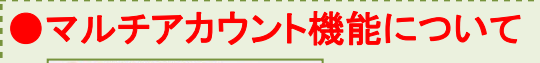

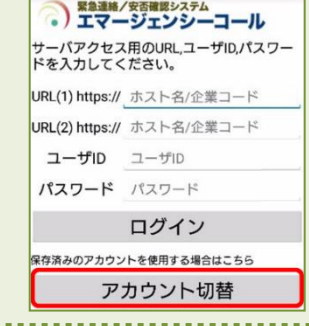

設定メニューでマルチ アカウント機能を有効 にした場合、ログイン 画面下部に「アカウン ト切替」ボタンが表示 されます。

②連絡履歴画面が表示されます。 ※受信した緊急連絡の一覧が表示されます。

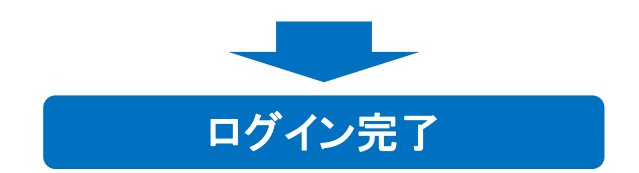

安否回答

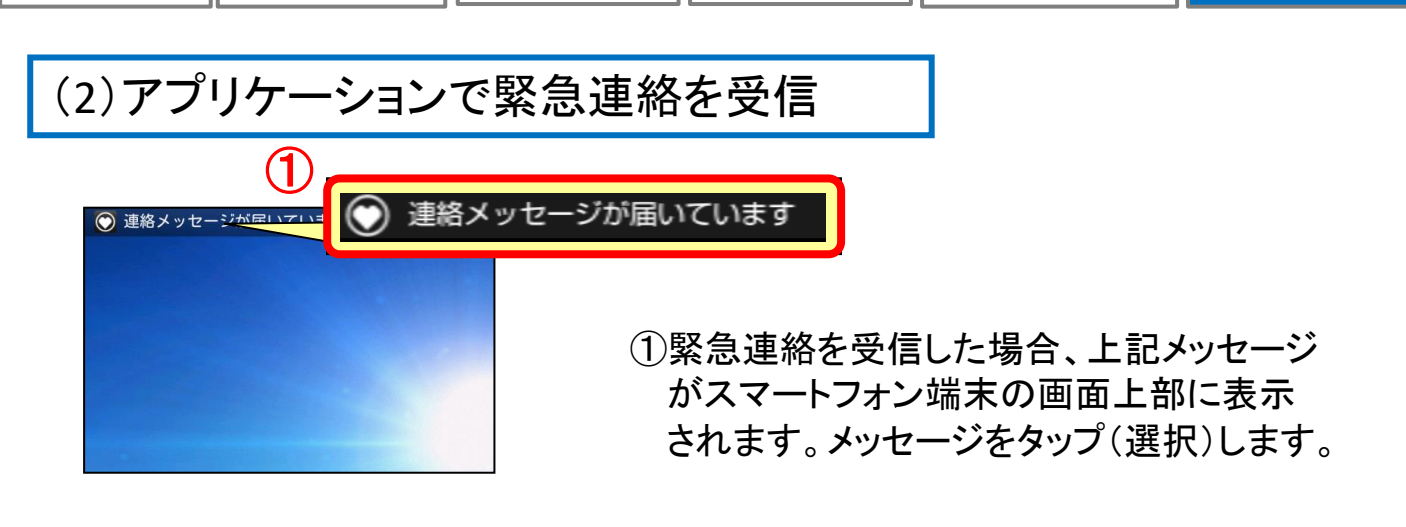

|   | ② 安否回答                        | • |
|---|-------------------------------|---|
|   | 開始日時 2016/2/16 18:54          |   |
|   | タイトル【地震】安否確認                  |   |
|   | 確認状態未回答                       |   |
|   | 連絡者ユーサ1                       |   |
| 2 | 関東地域におきまして、震度6強<br>地震が発生しました。 | の |
|   | 各自、安否状況を登録してくださ               | - |
|   | い。                            |   |
|   | 確認項目                          |   |
|   | 本人                            |   |
|   | 未選択                           | _ |
|   | 家族                            |   |
|   | 未選択                           |   |
|   | 家屋                            |   |
|   | 未選択                           |   |
|   | 出社                            |   |
|   | 未選択                           |   |
|   | 回答メッセージ                       |   |
|   |                               |   |
|   |                               |   |
| 3 |                               | 4 |
| 9 | 回答                            |   |

#### ②各確認項目への回答を選択します。 ※全ての安否確認項目が表示されていない場合は、 画面を下にスクロールして、各項目に回答してください。

③「回答」又は「確認」ボタンをタップ(選択) します。

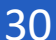

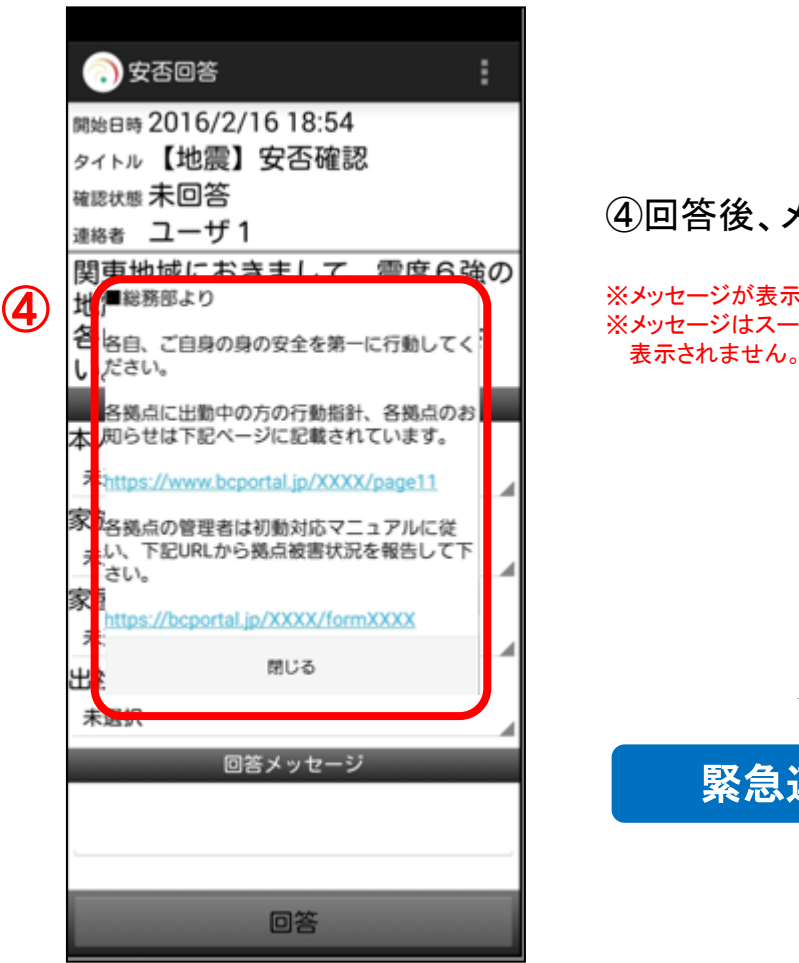

#### ④回答後、メッセージが表示されます。

※メッセージが表示されるのは「安否連絡」のみになります。
※メッセージはスーパーユーザが設定していない場合、
表示されません。

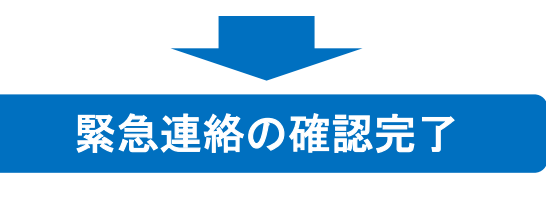

### (4)アプリケーションから安否回答を行う

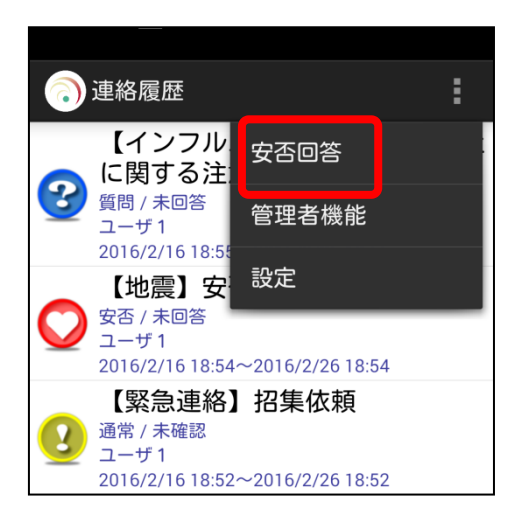

①「安否回答」ボタンをタップ(選択)します。

| ログイン | 連絡先登録 | 連絡確認 | 安否回答 | 揭示板/伝言 | アプリ/LINE |
|------|-------|------|------|--------|----------|
|------|-------|------|------|--------|----------|

|                                              | :      |
|----------------------------------------------|--------|
|                                              |        |
|                                              |        |
| 中八<br>未選択                                    |        |
| 灾在                                           |        |
| 未選択                                          |        |
| 安屋                                           |        |
| 未選択                                          |        |
| 出社                                           |        |
| 未選択                                          |        |
| 回答メッカージ                                      | - 4    |
|                                              |        |
|                                              |        |
| ·                                            |        |
|                                              |        |
|                                              |        |
| 回答                                           |        |
|                                              |        |
|                                              |        |
|                                              | 194    |
|                                              | 1      |
| 動作電源用<br>インフォコム太郎                            |        |
| 權認項目                                         |        |
| *103                                         | 負人力    |
| ■総務部より                                       |        |
| 客目、ご自身の身の安全を第一に行動して                          | <      |
| ださい。                                         |        |
| 各拠点に出勤中の方の行動指針、各拠点の<br>第一のらせは下記ページに記載されています。 | のお     |
|                                              |        |
| Https://www.bcportal.jp/XXXX/page11          |        |
| 各拠点の管理者は初動対応マニュアルに行い、下記URLから拠点被害状況を報告して      | ٤<br>T |
| さい。                                          |        |
| https://bcportal.jp/XXXX/formXXXX            |        |
| 閉じる                                          |        |
|                                              |        |
|                                              |        |
|                                              |        |
|                                              |        |
| 回答                                           |        |

#### ②各確認項目の回答を選択します。 ※過去回答した安否状況が表示される場合があります。

③「回答」ボタンをタップ(選択)します。

#### ④回答後、メッセージが表示されます。

※メッセージはスーパーユーザが設定していない場合、 表示されません。

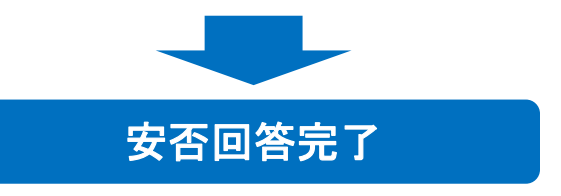

アプリ/LINE

#### (3) 緊急連絡先からスマートデバイスを削除する方法

スマートデバイスからアプリケーションを削除されても、「ユーザ情報」画面の 緊急連絡先に登録した「スマートデバイス」は自動的に削除されません。 スマートデバイスを削除する場合は、下記手順に沿って操作してください。

#### ●アプリケーションの削除(端末側の操作)

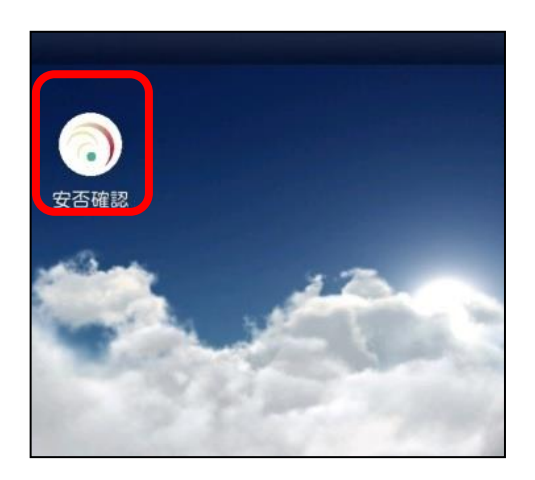

 アプリケーションのアイコンをロングタップし、 端末からアプリケーションを削除(アンイン ストール)を行います。
 ※削除操作については、各端末のマニュアルをご覧ください。

#### ●緊急連絡先の削除(エマージェンシーコール側の操作)

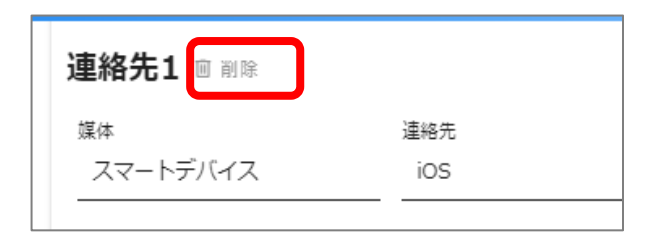

| 連絡先削除                              |             |
|------------------------------------|-------------|
| 連絡先1の連絡先を削除しますか<br>※保存を行わないと実際に削除は | ?<br>されません。 |
| 6161 <del>2</del>                  | はい          |

①緊急連絡先登録画面から
 「スマートデバイス」の連絡先の「削除」
 をクリックします。

②確認画面で「はい」をクリックします。

③「保存する」ボタンをクリックします。

# 8. LINE連携

エマージェンシーコールではLINEのアプリケーションと連携することで、LINEのアカウント で緊急連絡を受け取ることができます。

※LINE連携をご利用頂く場合は、LINE連携オプション(有償)のお申し込みが必要です。

### (1)LINEアプリの緊急連絡先登録方法

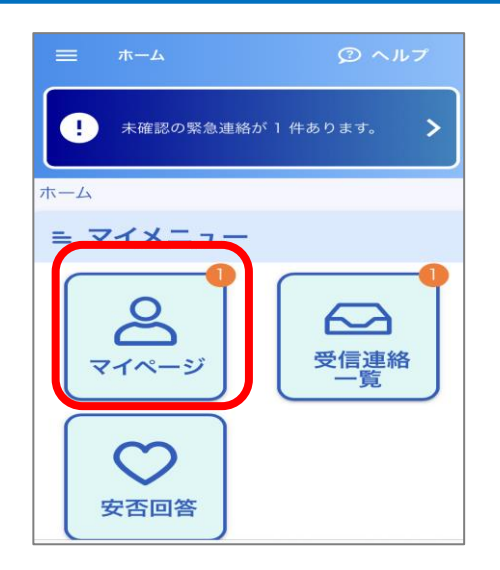

A マイページ

氏名:安否太郎

緊急連絡先登録 🕛

できます。

きま

氏名(ヨミ):アンピタロウ ▶パスワード変更はこちら ▶個人情報保護方針について

設定画面より緊急連絡先の登録・変更が

テスト連絡画面より登録された緊急連絡 先に対して、テスト連絡を行うことがで

設定画面へ

テスト連絡画面へ

①LINEアプリがダウンロードされているスマートデ バイスからエマージェンシーコールのWeb画面に アクセスし、ログインします。

マイメニューの中の「マイページ」をタップします。

②マイページの中の「設定画面へ」 をタップします。

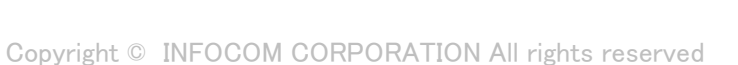

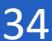

ログイン 連絡先登録 連絡

③LINEを登録したい連絡先の

媒体のプルダウンをタップします。

 ▼イページ >> 緊急連絡先登録
 ② 戻る
 ◆ 緊急連絡先登録
 ● あるとはのため、はないのなどのいのとながのです。
 ● あらメールが送信されます。 受信できるよう設定をお願いします。
 ● するとう設定をお願いします。
 ● するとう設定をお願いします。
 ● するとう設定をお願いします。

連絡先1 回 削除
媒体
工事格先2 回 削除
媒体

3 ✔ 緊急連絡先登録 からメールが送信されます。 受信できるよう設定をお願いします。 から電話が発信されます。 電話帳への登録をお願いします。 連絡先1 回 削除 媒体 PCX-ル 携帯メール 固定電話 携帯電話 ì PHS FAX LINEアプリ

④媒体名称の中から「LINEアプリ」をタップ します。

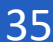

| ログイン                                                                                                    | 連絡先登録      | 連絡確認 | 安否回答    | 揭示板/伝言      | アプリ/LINE |
|----------------------------------------------------------------------------------------------------|------------|------|---------|-------------|----------|
| <ul> <li>この登</li> <li>連絡先1</li> <li>単</li> <li>他の連絡<br/>を実施し</li> <li>媒体</li> <li>LINEアプリ</li> <li>連絡先</li> <li>下記のアイコンか<br/>さい。</li> <li>LINE</li> </ul> | ☆愛をお願いします。 | 5    | LINE II | D連携<br>をタップ | します。     |

| 三 ② いの登録をお願いします。                                       |
|--------------------------------------------------------|
| 連絡先1 💷 💵 🛤                                             |
| ▲ 他の連絡先を更新する前にLINE連携<br>を実施してください。                     |
| LINE連携                                                 |
| LINE登録を行う前に全ての変更情報が保<br>存されます。<br>LINE連携を開始してもよろしいですか? |
| (du)                                                   |
| いいえ                                                    |
|                                                        |

|                             | 認証           | キャンセル           |
|-----------------------------|--------------|-----------------|
|                             |              |                 |
|                             | LINE         |                 |
|                             |              |                 |
|                             |              |                 |
| エマージ                        | 「ェンシーコール(の   | demo)           |
| 提供者 インフォコム株<br>call3rd.jp/) | 式会社(https:// | >-              |
|                             | 安否確認サービス     |                 |
| サービス提供者が                    | 次の許可をリクエス    | <b>い</b> しています。 |
| 許可が必要な項目                    |              |                 |
| ▶ プロフィール情報(d                | 3須)          |                 |
|                             |              |                 |
|                             | 許可する         |                 |
|                             |              |                 |

⑥LINE連携 確認画面で「はい」をタップします。

#### ⑦LINE認証画面が表示されますので 「許可する」をタップします。

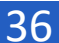

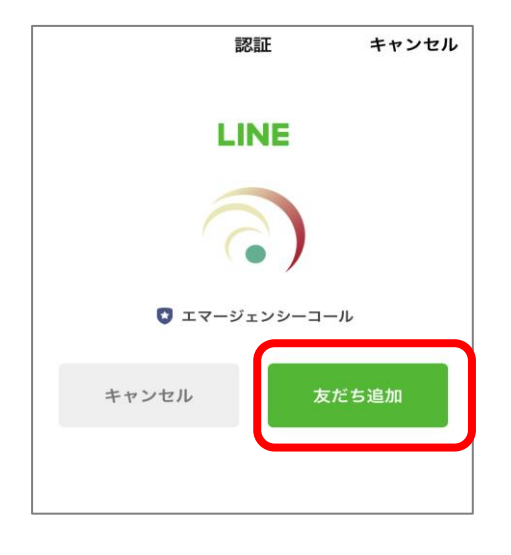

# 「友だち追加」をタップします。

→ LINEとの連携が実施されます。

⑧こちらの画面が表示されたら

連携後、ログイン画面が表示された場合には、 ユーザIDとパスワードを入力し、再度ログインします。

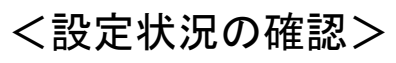

の登録をお願いします。

⊗ -

 $\otimes$ 

連絡先1 回 削除

連絡先2 回 削除

test@test.com

携帯メール

LINEアプリ

媒体

連絡先 安否太郎

媒体

連絡先 \*

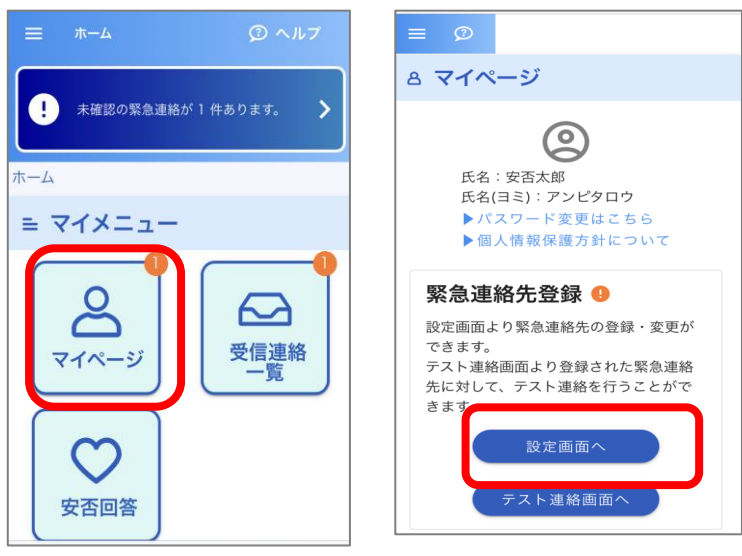

「マイページ」をタップします。

「設定画面へ」をタップします。

連絡先にLINEアプリが登録されています。 ※"連絡先"にはLINEに登録されている名 前が表示されます。

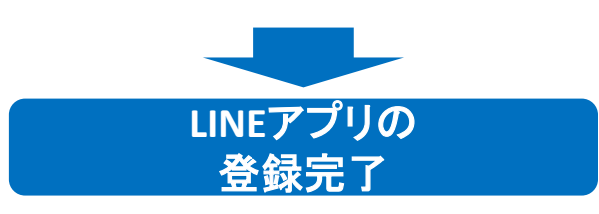

#### アプリ/LINE

### (2)LINEアプリで緊急連絡を受信

| 0 | 【地震】安否確認                                                                                                    |
|---|----------------------------------------------------------------------------------------------------|
|   | <マニュアル企業>                                                                                                    |
|   | インフォコム太郎                                                                                                    |
|   | 2021/01/21 15:35:14<br>関東地域におきまして、震度6強<br>の地震が発生しました。<br>各自、安否状況を登録してください。                                    |
|   | *下記URL・電話番号から安否<br>登録を行ってください。<br>(片方にアクセスし、つながり<br>にくい場合はもう片方にアクセス<br>してください)                                |
| Û | URL: https://xxxxx.xxxx-xxxx/<br>xxxx.xx-xxx/xxx/xxx/<br>URL: https://xxxxx.xxxx-xxxx/<br>xxxx.xx-zzz/xxx/vvy |
|   | TEL: 045-xxx-xxx                                                                                              |

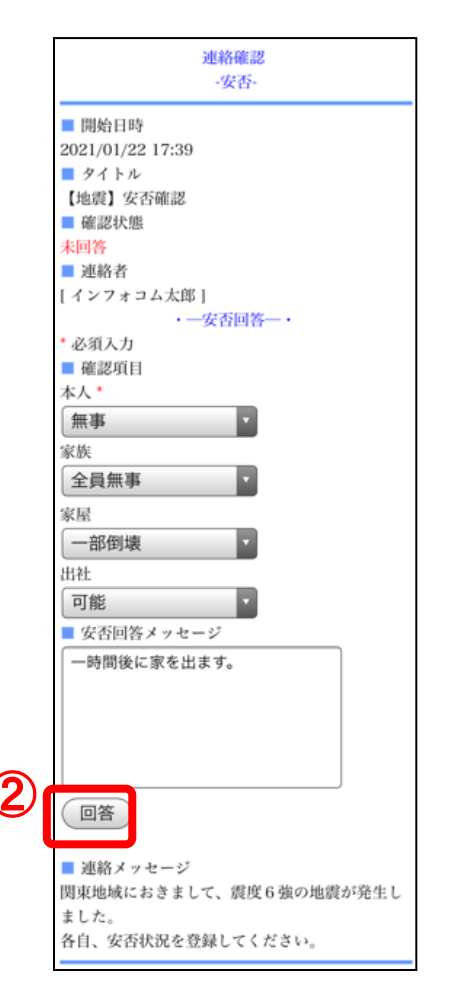

 
 ①緊急連絡を受信した場合、LINEのアプリ ケーションに左図のようなメッセージが 届きます。

 メッセージ本文内に表記されている

メッセーン本文内に表記されてい、 「URLIをタップ(選択)します。

※電話で登録する場合は、メール内に表記されている電話 番号に電話をかけ、ガイダンスにしたがって登録を行って ください。

※左図のURLはどちらからアクセスしても構いません。

#### ②「URL」をタップ(選択)すると連絡確認の 画面が開きます。「回答」または「確認」 ボタンをタップ(選択)します。

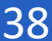